# Aktualizacja rejestratorów IPOX

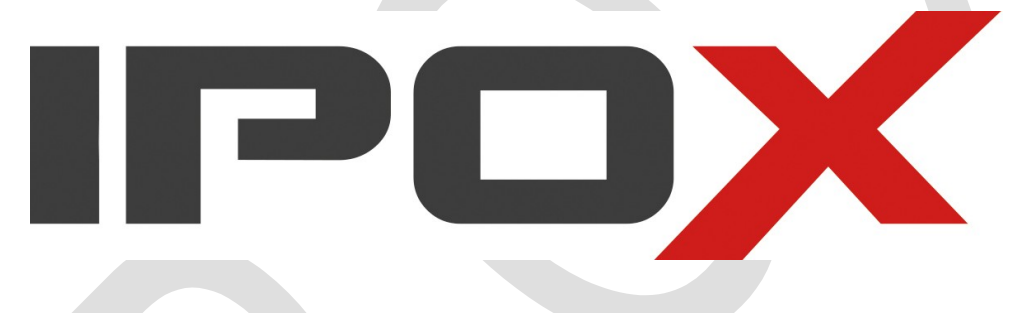

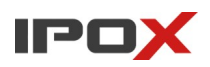

Aktualizacja rejestratora przynosi przede wszystkim poprawę bezpieczeństwa, nowe funkcje, poprawę wydajności, poprawki zgłoszonych do nas błędów, zgodność z nowymi urządzeniami i technologiami. Niestety większość aktualizacji nie robi się automatycznie i dlatego instalator/użytkownik powinien o to zadbać samemu. Nie jest to wcale trudny proces, ale jego niepoprawne wykonanie może skutkować uszkodzeniem urządzenia.

Aktualizacje można przeprowadzić na kilka sposobów, zalecane jest aby przeprowadzać tą operacje mając fizyczny dostęp do rejestratora. Nie zawsze można od razu aktualizować system do najnowszej wersji, czasem konieczne jest robienie tego etapami.

Proces ten można zrealizować przez:

- 1. Przez przeglądarkę (wymagany zamontowany dysk w rejestratorze)
- 2. Z menu lokalnego rejestratora (wymagany Pendrive sformatowany w fat32)
- 3. Przez NVMS (wymagany zamontowany dysk w rejestratorze)
- 4. Przez serwis www.autonat.com (wymagany zamontowany dysk w rejestratorze)

Instrukcja poniżej:

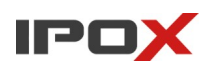

Polski 🗸

1. Aktualizacja zdalna przez przeglądarkę:

1.1. Model i aktualna wersja w urządzeniu.

Sprawdź model urządzenia oraz aktualną wersje oprogramowania w rejestratorze w tym celu Zaloguj się przez przeglądarkę do rejestratora. W przypadku starszych urządzeń konieczne będzie użycie starszej przeglądarki IE lub emulacji do trybu Internet Explorer w przeglądarce Microsoft Edge.

Do aktualizacji wymagane jest zalogowanie się kontem z uprawnieniami administratora.

| $\square$  | admin admin |
|------------|-------------|
| ( <u> </u> | ۹,          |
|            | Zaloguj     |

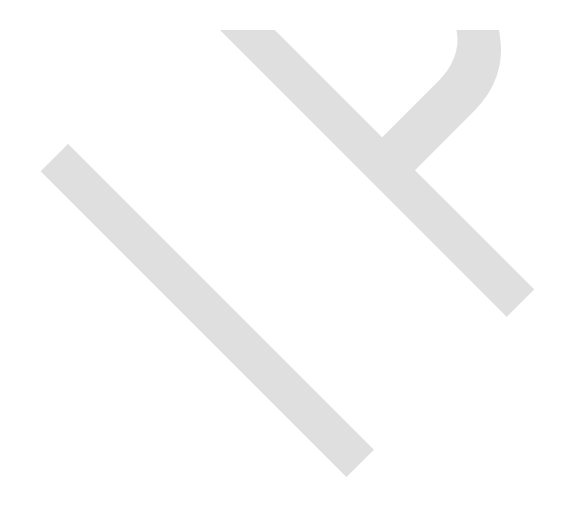

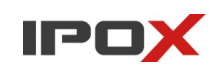

1.2. Przejdź do zakładki Ustawienia:

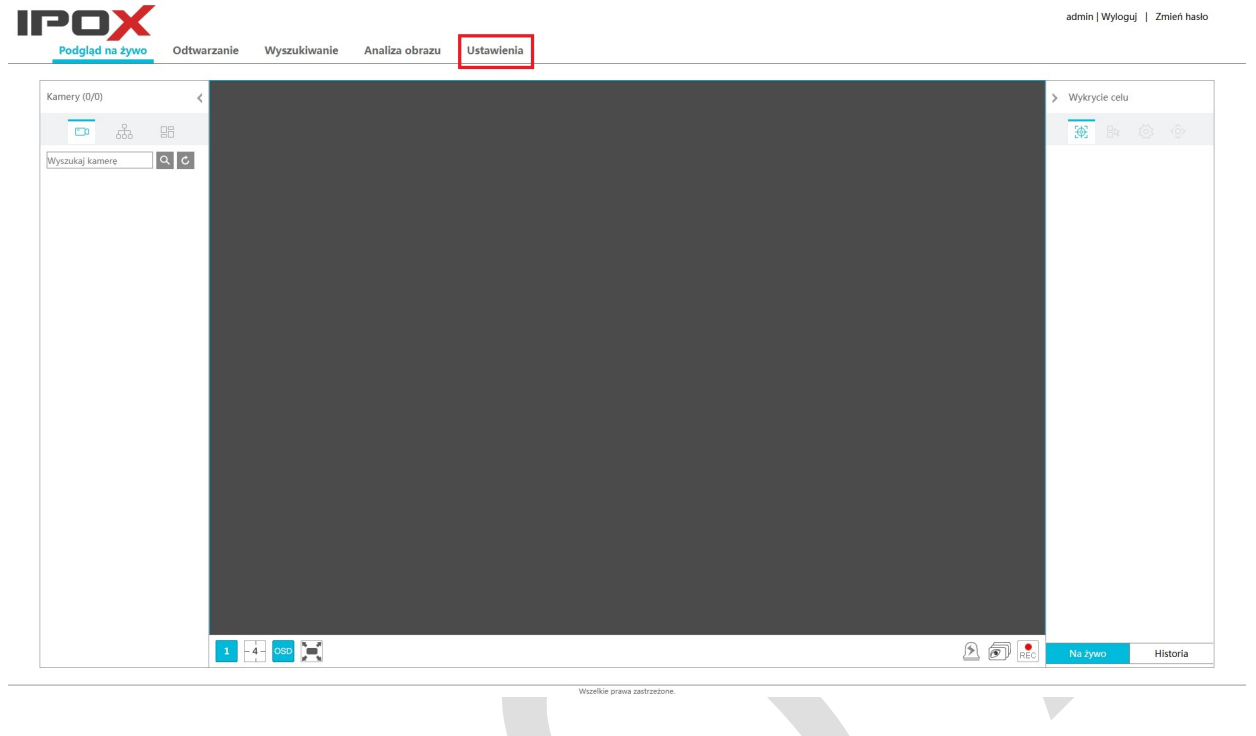

1.3. Przejdź do zakładki System:

| Podgląd na żywo Odtwarzanie | Wyszukiwanie Analiza ob                | razu <mark>Ustawienia</mark>                   |                                                                            |                                                                                                    | admin   Wyłoguj   Zmień hasło |
|-----------------------------|----------------------------------------|------------------------------------------------|----------------------------------------------------------------------------|----------------------------------------------------------------------------------------------------|-------------------------------|
|                             | Kamery<br>Edytuj kamere(Obraz)C<br>PTZ | Vetekcja ruchu   Zapis<br>Ustaw<br>Status      | ienia trybu Parametry <br>nagrywania                                       | Al / Zdarzenie<br>Detekcja twarzy <br>Rozpoznawanie tablic rejestra <br>Wykrycie osoby/pojazdui<br>Wejście alam] |                               |
|                             | Dysk<br>Zarządzanie dyska  <br>Tryb    | Sieć<br>Adresy IP Port E-mail<br> Status sieci | Konta i dostęp<br>Utwórz konto Edytuj konto<br>Edytuj grupę/Czarna i biała | lista                                                                                                    |                               |

Wszelkie prawa zastrze

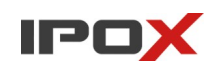

1.4. Z sekcji Informacje o systemie wybierz zakładkę Podstawowe

| <b>NOX</b>                                         |                      |                                 | admin   Wyloguj   Zmień has |
|----------------------------------------------------|----------------------|---------------------------------|-----------------------------|
| Podgląd na żywo Odł                                | warzanie Wyszul      | vanie Analiza obrazu Ustawienia |                             |
| •                                                  | Ustawienia 🕨 Ustawie | a ogólne                        |                             |
| tawienia ogólne Data i czas                        | Nazwa                | Device Name                     |                             |
| awienia wyjścia <br>awienia POS OSD                | Nr rejestratora      | 1                               |                             |
|                                                    | Format wideo         | PAL 🗸                           |                             |
| Konserwacja                                        | Stała rozdzielczoś   | výswietlacza                    |                             |
| aż log Ust. fabryczne <br>ualizacja Kopia zapasowa | Główny ekran         | 1280x1024 ¥                     |                             |
| chom ponownie Profilaktyka                         | C Kreator            |                                 |                             |
|                                                    | Pozwól na zmianę     | rugiego strumienia              |                             |
| Informacje o systemie                              | Uruchom sekwen       | automatycznie                   |                             |
| tus nagrywania Status sieci                        | Wyloguj po           | 10 Min.                         |                             |
| n uyaku                                            |                      | Zastosuj                        |                             |
|                                                    |                      |                                 |                             |
|                                                    |                      |                                 |                             |
|                                                    |                      |                                 |                             |
|                                                    |                      |                                 |                             |
|                                                    |                      |                                 |                             |
|                                                    |                      |                                 |                             |
|                                                    |                      |                                 |                             |
|                                                    |                      |                                 |                             |
|                                                    |                      |                                 |                             |
|                                                    |                      |                                 |                             |
|                                                    |                      |                                 |                             |
|                                                    |                      |                                 |                             |
|                                                    |                      |                                 |                             |
|                                                    |                      |                                 |                             |

1.5. Zapamiętaj/zapisz model urządzenia, a następnie kliknij na przycisk Pokaż w sekcji Szczegóły.

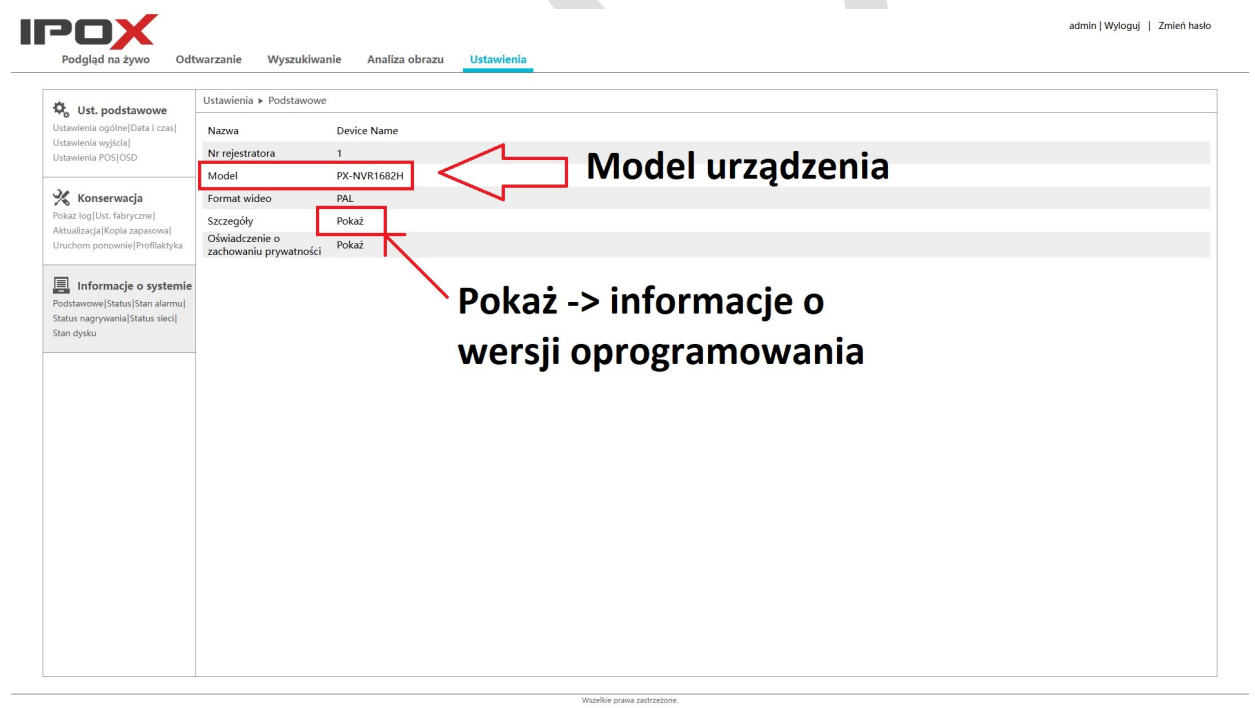

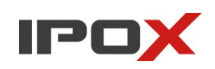

1.6. Odczytaj/zapisz informacje o wersji oprogramowania, wersji sprzętowej i dacie wydania. Informacje te będą potrzebne do znalezienia właściwego firmware'u na stronie.

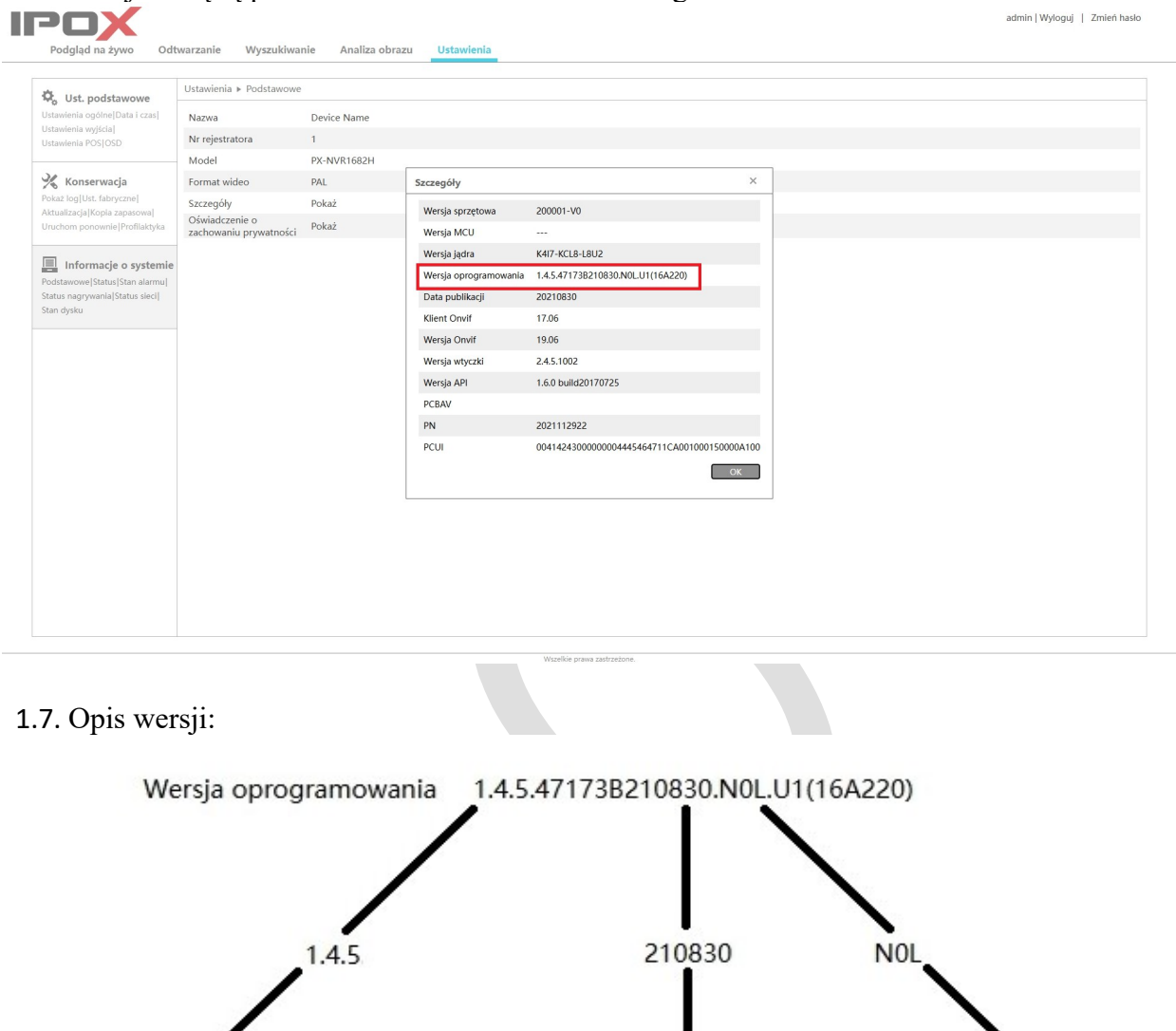

Numer wersji

Data wydania oprogramowania -> 30 sierpień 2021

Do właściwego odszukania wersji potrzebujemy znać cztery informacje.

Model, numer wersji, wersję sprzętową urządzenia oraz date wydania oprogramowania w tym wypadku odpowiednio:

Model: PX-NVR1682H, Wersja oprogramowania: 1.4.5, Wersja sprzętowa: N0L, Data wydania oprogramowania 210830 → 30 sierpień 2021 Wersja

sprzętowa

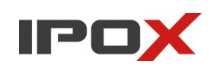

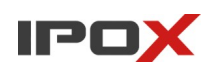

1.8. Strona www.ipox.pro

1.9. Aktualne oprogramowanie oraz wiele innych potrzebnych rzeczy znajdziesz na stronie www.ipox.pro

1.10. Otwórz dowolną przeglądarkę i przejdź na w/w stronę. Z lewej strony znajdziesz sekcje Repozytorium wybierz z niego zakładkę Firmware:

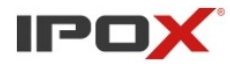

| Szybka pomoc                                                                                                    | Aktualności                                                                                                    |
|----------------------------------------------------------------------------------------------------|----------------------------------------------------------------------------------------------------|
| » Reset kamer<br>» Reset rejestratorów<br>» Ścieżki RTSP<br>» Ścieżki do zdjęć<br>» Ścieżki do MJPEG-HTTP<br>» TeamViewer | 07.02.2024   Aktualizacje   Nowości w repozytorium<br>W repozytorium zamieściliśmy aktualizację oprogramowania do rejestratorów NVR w linii 1.4.10 oraz<br>oprogramowania w przypadku niektórych modeli pozostaje bez zmian. Lista modeli objętych aktualizacji<br>Więcej informacji »                                                                                                    |
| Repozytorium<br>» Firmware<br>0,000 hie<br>» Dla programistów<br>» Instrukcje<br>» Narzędzia<br>» Porady                  | 18.01.2024   Noty techniczne   Prace serwisowe przy serwerach P2P         Dzisiaj przeprowadzane były prace konserwacyjne na serwerach do połączeń P2P. Celem była rozbudo usługa była chwilowo niedostępna. Dziękujemy za wyrozumiałość. W przypadku problemów z dostępedow z dostępedow z do |
| Р2Р                                                                                                    | 19.12.2023   Aktualizacje   Nowości w repozytorium                                                                                                    |
| » www.autonat.com                                                                                                    | W repozytorium zamieściliśmy aktualizację oprogramowania do rejestratorów HDR w linii 1.4.0. Główn<br>mechanizmu SMD bezpośrednio przez rejestratory (dla kamer analogowych). Więcej informacji »                                                                                                    |
| 1.11. Przejdź do folderu Reje                                                                                             | stratory                                                                                                    |
| <ul> <li>Index of /repozytorium/Firm</li> </ul>                                                                           | wa: × +                                                                                                    |
| ← → C ⋒ 😑 ipox.                                                                                                    | biz/repozytorium/Firmware/                                                                                                    |

# Index of /repozytorium/Firmware

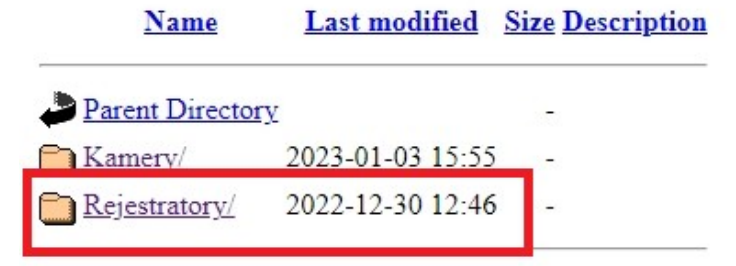

~

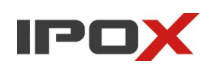

1.12. Następnie wybierz folder odpowiadający modelowi rejestratora. Odpowiednio: HDR  $\rightarrow$  dla rejestratorów Hyrbydowych

 $NVR \rightarrow dla rejestratorów IP$ 

W naszym przypadku modelu PX-NVR1682H  $\rightarrow$  wybieramy folder NVR.

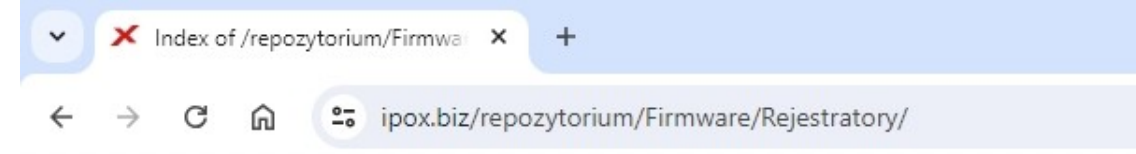

# Index of /repozytorium/Firmware/Rejestratory

| Name         | Last modified    | Size Description |
|--------------|------------------|------------------|
| Parent Direc | tor <u>y</u>     |                  |
| HDR/         | 2022-12-30 15:36 | -                |
| NVR/         | 2023-02-20 13:47 | -                |

1.13. Następnie, wybierz folder z odpowiadający ilości kanałów w rejestratorze. np. PX-NVR1682H  $\rightarrow$  16

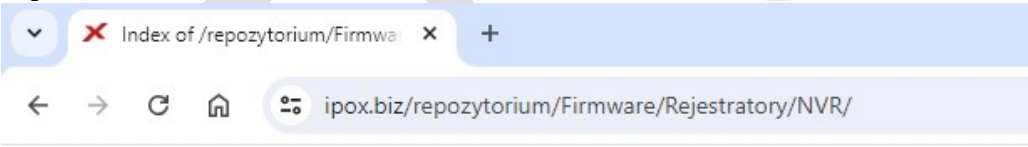

### Index of /repozytorium/Firmware/Rejestratory/NVR

|            | Name          | Last modified    | Size Description |
|------------|---------------|------------------|------------------|
| Par        | ent Directory | :                | -                |
| <u>04/</u> | 1             | 2024-02-07 08:55 |                  |
| <u>08/</u> |               | 2024-04-05 14:54 | -                |
| <u>16/</u> |               | 2024-04-15 12:50 |                  |
| <u>32/</u> |               | 2024-04-15 12:50 | -                |
| <u>64/</u> | 5             | 2023-12-19 10:43 |                  |
| <u>128</u> | <u>3/</u>     | 2024-04-15 12:50 |                  |
|            |               |                  |                  |

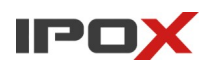

1.14. Odszukaj folder odpowiadając modelowi rejestratora oraz jego wersji sprzętowej. **PX-NVR1682H** oraz wersja **N0L** 

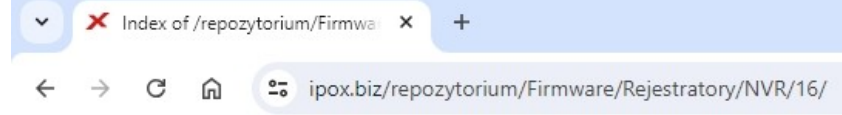

### Index of /repozytorium/Firmware/Rejestratory/NVR/16

| Name                       | Last modified    | Size Description |
|----------------------------|------------------|------------------|
| Parent Directory           |                  |                  |
| PX-NVR1651H_N0J/           | 2023-02-09 16:02 | -                |
| PX-NVR1652H-E_N0J/         | 2023-02-09 16:02 | -                |
| DX-NVR1652H_N01/           | 2023-02-09 16:02 | -                |
| DX-NVR1682H-16P_N0L/       | 2023-12-19 10:41 | -                |
| <u>PX-NVR1682H-A2_N0A/</u> | 2024-04-05 15:02 | -                |
| PX-NVR1682H-F_N0N/         | 2023-12-19 10:42 | -                |
| PX-NVR1682H-L2V2_N0W/      | 2024-04-15 12:50 | -                |
| DX-NVR1682H-L2_N0A/        | 2024-04-05 15:02 | -                |
| PX-NVR1682H-P16_N0L/       | 2023-12-19 10:41 | a                |
| PX-NVR1682H-P16_N0Z/       | 2024-04-11 11:33 | -                |
| DX-NVR1682H_N0L/           | 2023-12-19 10:41 | -                |
| PX-NVR1684H-F_N0N/         | 2023-12-19 10:42 | -                |
| PX-NVR1684H_NOL/           | 2023-12-19 10:41 | -                |
| DX-NVR1684H_N0N/           | 2024-04-15 12:40 |                  |

#### 1.15. Wejdź w folder odpowiadający najnowszej wersji:

| Parent Directory |                  | - |
|------------------|------------------|---|
| <u>1.4.1/</u>    | 2023-02-09 16:02 | - |
| <u>1.4.2/</u>    | 2023-02-09 15:59 | - |
| <u>1.4.4/</u>    | 2023-02-09 15:59 | - |
| <u>1.4.5/</u>    | 2023-02-09 15:56 | - |
| <u>1.4.6/</u>    | 2023-02-09 15:48 | - |
| 1.4.7/           | 2023-10-16 13:56 | - |
| <u>1.4.10/</u>   | 2024-02-07 10:31 | - |

W tym wypadku jest to wersja 1.4.10

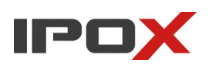

1.16. Pobierz plik aktualizacji, ale zanim zaktualizujesz rejestrator **sprawdź** folder 'Informacje przeczytaj zanim zepsujesz' Znajdziesz tam informacje o minimalnej wersji oprogramowania którą musi posiadać rejestrator aby wgrać wybraną wersje.

Index of /repozytorium/Firmware/Rejestratory/NVR/16/PX-NVR1682H\_N0L/1.4.10

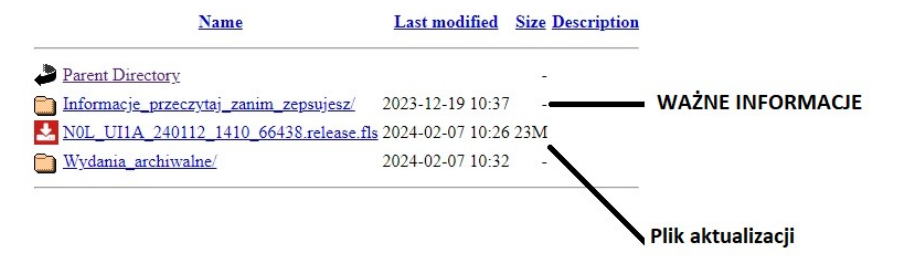

1.17. W naszym wypadku notatka zawiera informacje aby minimalna wersja oprogramowania aktualizowanego urządzenia była wersją 1.4.7. Nasz model ma wersje 1.4.5, więc nie spełnia tego zapisu, aby od razu zaktualizować go do najnowszej na ten moment wersji 1.4.10.

| Ważne informacje                                                                                                    |  |
|----------------------------------------------------------------------------------------------------|--|
| Przed aktualizacją sprawdź wersję oprogramowania w swoim rejestratorze.<br>Minimalna wersja oprogramowania zainstalowana w urządzeniu: <b>1.4.7</b> |  |
| Informacje o wydaniu                                                                                                    |  |
| Lista zmian                                                                                                    |  |
| « Wróć do listy plików                                                                                                    |  |
|                                                                                                    |  |
|                                                                                                    |  |

1.18. Wracamy do listy plików, klikamy zakładkę "Parent Directory" co przeniesie nas do folderu wyżej, z listy wersji wybierz wersje 1.4.7.

Index of /repozytorium/Firmware/Rejestratory/NVR/16/PX-NVR1682H\_N0L/1.4.7

| Name                                  | Last modified       | Size Description |
|---------------------------------------|---------------------|------------------|
| Parent Directory                      |                     | -                |
| Informacje_przeczytaj_zanim_zepsujes: | z/ 2023-02-10 10:44 | -                |
| L NOL_UI1A_230208_147_56635.fls       | 2023-07-03 08:48    | 22M              |
| Wydania_archiwalne/                   | 2023-10-16 13:54    | -                |

1.19. Pobierz plik aktualizacji wersji 1.4.7 i również otwórz folder "Informacje zanim...".

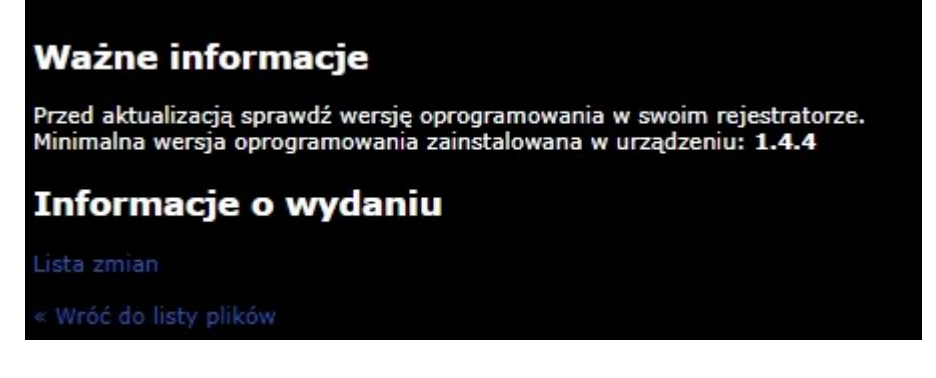

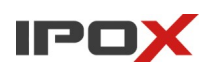

1.20. Notatka informuje o minimalnej wersji urządzenia: 1.4.4.

Rejestrator który posiadamy ma aktualnie wersje 1.4.5. Jest to wersja wyższa niż ta z notatki, a więc bez problemu możemy zacząć aktualizacje w etapach

a. z 1.4.5 aktualizacja do wersji 1.4.7

b. z 1.4.7 aktualizacja do wersji 1.4.10

1.21. Pobrane pliki oprogramowania opisane są w następujący sposób:

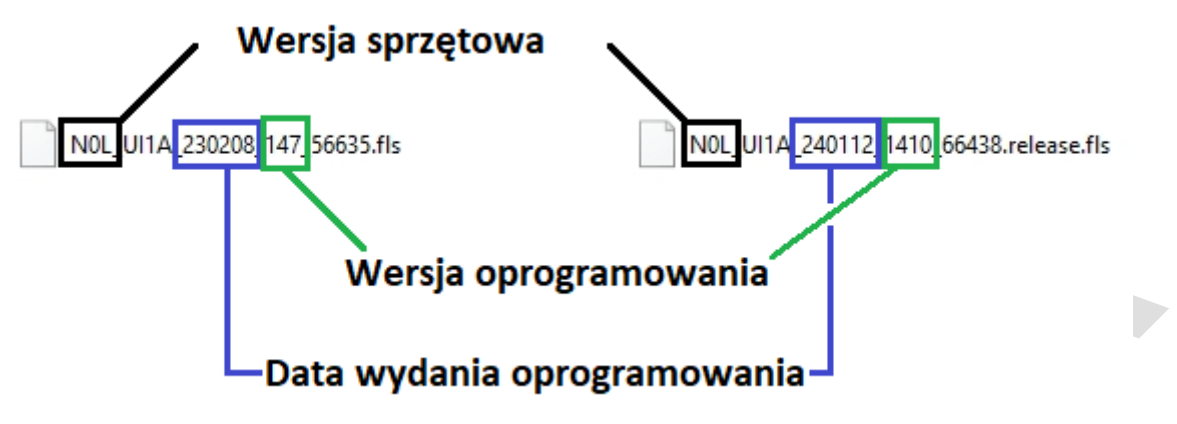

Zawsze zanim zaczniemy aktualizacje numer 2, warto sprawdzić czy pierwszy etap aktualizacji się powiódł i rejestrator rzeczywiście posiada odpowiednią wersje.

Jeśli wersja oprogramowania w rejestratorze jest taka sama jak wersja na stronie ipox.pro warto dodatkowo sprawdzić czy data wydania tego oprogramowania na stronie nie jest nowsza. Wtedy również warto przeprowadzić aktualizacje rejestratora.

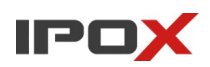

1.22. Aktualizacja rejestratora przez przeglądarkę.

W przeglądarce przejdź do strony rejestratora i do wejdź do zakładki Ustawienia  $\rightarrow$  System  $\rightarrow$  Konserwacja  $\rightarrow$  Aktualizacja

| 🕏 Ust. podstawowe                                                | Ustawienia 🕨 Ustawier | nia ogólne            |
|------------------------------------------------------------------|-----------------------|-----------------------|
| Ustawienia ogólne Data i czas                                    | Nazwa                 | Device Name           |
| Ustawienia wyjścia <br>Ustawienia POS OSD                        | Nr rejestratora       | 1                     |
|                                                                  | Format wideo          | PAL 🗸                 |
| 🔀 Konserwacja                                                    | 🗆 Stała rozdzielczoś  | ść wyświetlacza       |
| Pokaż log Ust. fabryczne Aktualizacial Conia zapasowal           | Główny ekran          | 1280x1024 V           |
| Uruchom ponownie Profilaktyka                                    | C Kreator             |                       |
|                                                                  | 🗹 Pozwól na zmiane    | ę drugiego strumienia |
| Informacje o systemie                                            | Uruchom sekwen        | cję automatycznie     |
| Podstawowe Status Stan alarmu <br>Status nagrywania Status sieci | Wyloguj po            | 10 Min. 🗸             |
| Stan dysku                                                       |                       | Zastosui              |

1.23. Wybierz plik aktualizacji z dysku lokalnego komputera klikając przycisk wybierz.

| <b>Č</b> . Ust. podstawowe                           | Ustawienia ► Aktualizacja                                                                                   |
|------------------------------------------------------|----------------------------------------------------------------------------------------------------|
| Jstawienia ogólne Data i czas <br>Jstawienia wyjścia | Wybierz plik aktualizacji: Przeglądaj Aktualizacja                                                          |
| stawienia POSĮOSD                                    | mormacja. Aktualizacja zajme klika minut. Po zakonczonej aktualizacji system zostanie ponowne uruchorniony. |
| Konserwacia                                          |                                                                                                    |
|                                                      |                                                                                                    |
| ktualizacial Kopia zapasowal                         |                                                                                                    |
| Jruchom ponownie Profilaktyka                        |                                                                                                    |
| Informacie o systemie                                |                                                                                                    |
|                                                      |                                                                                                    |
| itatus nagrywania Status siecil                      |                                                                                                    |
| tan ducku                                            |                                                                                                    |

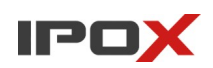

1.24. Otworzy się okno z wyborem plików. Wskaż plik aktualizacji i kliknij otwórz.

| C Otwieranie                                                                                                    |                                            |                                                                                                    |                             |                            | ×            |
|----------------------------------------------------------------------------------------------------|--------------------------------------------|----------------------------------------------------------------------------------------------------|-----------------------------|----------------------------|--------------|
| ← → ~ ↑ 📑 ›                                                                                                    | Ten komputer > Pulpit > Pliki aktualiza    | cji                                                                                                    | ٽ ~                         | Przeszukaj: Pliki ak       | tualizacji 🔎 |
| Organizuj 🔻 Nowy                                                                                                    | / folder                                   |                                                                                                    |                             |                            | • 🔳 🕐        |
| 📥 Carakhi daataa                                                                                                    | Nazwa                                      | Data modyfikacji                                                                                              | Тур                         | Rozmiar                    |              |
| Szybki dőstéb                                                                                                    | NOL_UI1A_230208_147_56635.fls              | 2024-06-21 12:35                                                                                              | Plik FLS                    | 22 861 KB                  |              |
| <ul> <li>Dropbox</li> <li>dropbox.cache</li> <li>_COD</li> <li>1</li> <li>Na P a D</li> <li>OneDrive - Persona</li> <li>Ten komputer</li> <li>Dane (D:)</li> <li>Dysk USB (G:)</li> <li>Moje</li> </ul> | NoL_UI1A_240112_1410_66438.re           al | Jease.fis<br>Typ: Plik FLS <sup>24-06-21 11:35</sup><br>Rozmiar: 22,3 MB<br>Data modyfikacji: 2024-06-21 12:3 | Plik FLS                    | 23 793 KB                  |              |
| 💣 Sieć                                                                                                    |                                            |                                                                                                    |                             |                            |              |
| Na                                                                                                    | azwa pliku: NOL_UI1A_230208_147_56635.fl   | s<br>Przekaż z                                                                                                | v<br>urzadzenia przenośnego | Plik FLS (*.fls)<br>Otwórz | ~<br>Anuluj  |
|                                                                                                    |                                            |                                                                                                    |                             |                            |              |

1.25. Puste okienko powinno zawierać teraz nazwę pliku z aktualizacją. Jeśli wybrany plik zgadza się z wersją którą chcesz wgrać kliknij przycisk Aktualizacja

Ustawienia 🕨 Aktualizacja

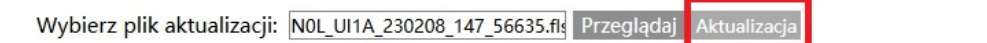

Informacja: Aktualizacja zajmie kilka minut. Po zakończonej aktualizacji system zostanie ponownie uruchomiony.

#### 1.26. Plik zostanie wysłany do rejestratora.

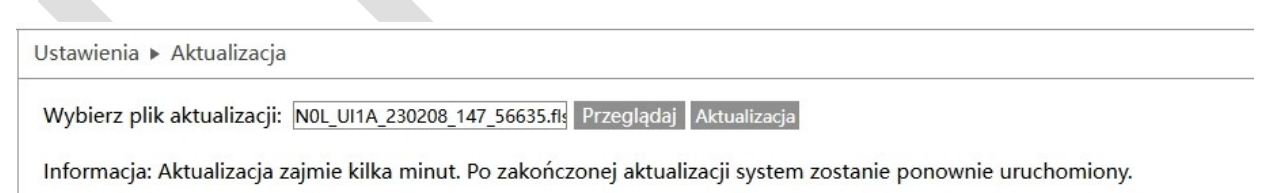

Wysyłanie: 21%

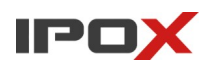

**1.27**. Po prawidłowym otrzymaniu pliku, rejestrator sprawdzi czy plik jest prawidłowy i czy jest odpowiedni dla jego wersji sprzętowej i zacznie proces aktualizacji.

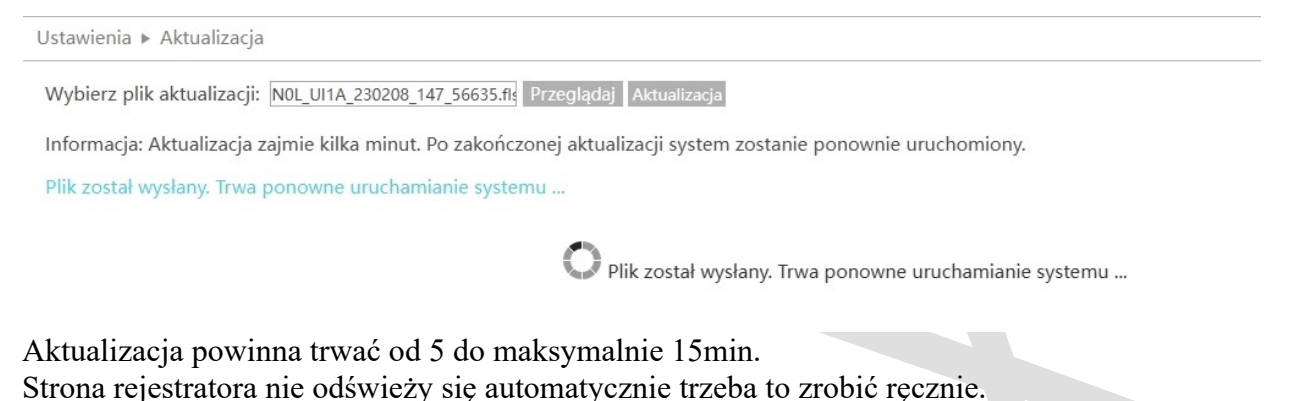

1.28. Odśwież stronę rejestratora, zaloguj się i sprawdź czy po aktualizacji wersja zmieniała się na nowszą.

|                                                                             | Ustawienia 🕨 Podstawowe  |             |                      |                                                  |  |  |
|-----------------------------------------------------------------------------|--------------------------|-------------|----------------------|--------------------------------------------------|--|--|
| Ustawienia ogólne[Data i czas]<br>Ustawienia wyjścia]<br>Ustawienia POS[OSD | Nazwa                    | Device Name |                      |                                                  |  |  |
|                                                                             | Nr rejestratora          | 1           |                      |                                                  |  |  |
|                                                                             | Model                    | PX-NVR1682H | Szczegoły            | ^                                                |  |  |
| 🔀 Konserwacja                                                               | Format wideo             | PAL         | Wersja sprzętowa     | 200001-V0                                        |  |  |
| Pokaż log Ust. fabryczne                                                    | Szczegóły                | Pokaż       | Wersja MCU           |                                                  |  |  |
| Uruchom ponownie Profilaktyka                                               | Oświadczenie o zachowan. | Pokaż       | Wersja jądra         | K4I7-KCL8-N285                                   |  |  |
|                                                                             |                          |             | Wersja oprogramowani | 1.4.7.5 <mark>(</mark> 635B230208.N0L.U1(16A220) |  |  |
| Informacje o systemie                                                       |                          |             | Data publikacji      | 20230208                                         |  |  |
| Podstawowe Status Stan alarmu                                               |                          |             | Klient Onvif         | 17.06                                            |  |  |
| Stan dysku                                                                  |                          |             | Wersja Onvif         | 21.06                                            |  |  |
|                                                                             |                          |             | Wersja wtyczki       | 2.4.5.1387                                       |  |  |
|                                                                             |                          |             | Wersja API           | 1.6.0 build20170725                              |  |  |
|                                                                             |                          |             | PCBAV                |                                                  |  |  |
|                                                                             |                          |             | PN                   | 2021112922                                       |  |  |
|                                                                             |                          |             | PCUI                 | 00414243000000004445464711CA001000170000A100     |  |  |

**1.29**. Teraz możesz zaktualizować oprogramowanie rejestratora do wersji 1.4.10 w takim sam sposób.

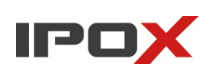

#### 2. Aktualizacja z poziomu rejestratora:

- 2.1. Odczytanie potrzebnych informacji:
  - Zaloguj się do rejestratora używając konta z uprawnieniami administratora.

2.2. Sprawdź aktualną model, wersje oprogramowania, wersje sprzętową i date wydania oprogramowania w urządzenia. Informacje te znajdziesz na dolnej belce klikając pierwszy przycisk od prawej strony. W rozwiniętego menu odczytaj informacje o modelu oraz wersji oprogramowania.

|             | <b>_</b>          | <b>_</b>                          | ъ                               |          |             | Kamery           | B+           |
|-------------|-------------------|-----------------------------------|---------------------------------|----------|-------------|------------------|--------------|
|             |                   | <b>T</b>                          | т                               |          | T           |                  |              |
| Brak strum. | Podstawowe Status | Stan alarmu Status nagrywania     |                                 |          | Użytkownicy |                  |              |
|             | Podstawowe        |                                   |                                 |          |             |                  |              |
|             | Nazwa             | Device Name                       |                                 |          |             |                  |              |
|             | Nr rejestratora   | 1                                 |                                 |          |             |                  |              |
|             | Model             | PX-NVR1682H                       |                                 |          |             |                  |              |
| Brok starm  | Format wideo      | PAL                               |                                 | _        |             |                  |              |
| Blak Stuff. | Wersja oprogramov | vania 1.4.5.45399B210506.N0L.U1(1 | 6A220) Data publikacji 20210506 |          |             |                  |              |
|             |                   |                                   |                                 | -        |             |                  |              |
|             |                   |                                   |                                 |          |             |                  |              |
|             |                   |                                   |                                 |          |             |                  |              |
|             |                   |                                   |                                 |          |             |                  |              |
| Brak strum. |                   |                                   |                                 |          |             |                  |              |
|             |                   |                                   |                                 |          |             |                  |              |
|             |                   |                                   |                                 |          |             |                  |              |
|             |                   |                                   |                                 |          |             |                  |              |
|             |                   |                                   |                                 |          |             |                  |              |
|             |                   |                                   |                                 |          |             |                  |              |
| Brak strum. |                   |                                   |                                 |          |             |                  |              |
|             |                   |                                   |                                 | <b>_</b> | く フロ        |                  |              |
|             |                   |                                   | Zamknij                         |          |             |                  |              |
|             |                   |                                   |                                 |          |             |                  |              |
|             |                   | OSD OSD                           | ۰ 🕄                             | ▲ ■ ▲ 4  | 2 📮         | 21/06/2<br>13:28 | 2024<br>3:25 |
| $\sim$      |                   |                                   |                                 |          |             |                  |              |

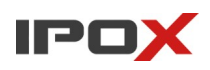

Innym sposobem odczytania modelu i wersji oprogramowania jest wejście od Menu $\rightarrow$ Ustawienia  $\rightarrow$  System

|                       | +   |                              | +                   |                        | +              |                                                       | +          |              |
|-----------------------|-----|------------------------------|---------------------|------------------------|----------------|-------------------------------------------------------|------------|--------------|
|                       |     |                              |                     |                        |                |                                                       |            |              |
| Brak strum.           |     | Brak strum.                  |                     | Brak strum.            |                | Brak strum.                                           |            |              |
|                       |     |                              |                     |                        |                |                                                       |            |              |
|                       |     |                              |                     |                        |                |                                                       |            |              |
|                       | 1   |                              | 2                   |                        | 3              |                                                       | 4          |              |
|                       |     | Kamani                       | 700                 |                        | AL /           | Zdarzania                                             |            |              |
|                       |     | Dodai kamere Edvtui kamere   | Ustav               | Nienia trybu Parametry | Detek          |                                                       | 1          |              |
| Balkstow              |     | Obraz   Detekcja ruchu   PTZ | Statu:              | s nagrywania           | Rozp           | oznawanie tablic rejestracyjnych                      |            |              |
| Brak strum.           | 10  |                              |                     |                        | Wykry<br>Alarm | vcie osoby/pojazdu<br>w wejścia alarm   Wwiście alarm |            |              |
|                       | 14  |                              | $\gamma$            |                        | Alarm          | y detekcji                                            |            |              |
|                       |     |                              |                     |                        |                | × 3 3 3                                               | 8          |              |
|                       | 0   | Dysk S                       | ieć                 | Konta i dostęp         |                | System                                                | -          |              |
|                       | 10* | Zarządzanie dyskami          |                     | Utwórz konto Edytuj    |                | Ust. podstawowe                                       | I          |              |
|                       | -   |                              | mail   Status sieci |                        | a graficzna    | Kopia zapasowa                                        |            |              |
| Brak strum.           |     |                              |                     |                        |                |                                                       |            |              |
|                       |     |                              | $\sim$              |                        |                |                                                       |            |              |
|                       |     |                              |                     |                        |                |                                                       |            |              |
| 👗 😤                   |     |                              |                     |                        |                |                                                       | 12         |              |
| admin                 |     |                              |                     |                        |                |                                                       |            |              |
| 🚱 Analiza obrazu      | +   |                              | +                   |                        | +              |                                                       | +          |              |
| <b>Q</b> Wyszukiwanie |     |                              |                     |                        |                |                                                       |            |              |
| Odtwarzanie           |     | Brak strum.                  |                     | Brak strum.            |                | Brak strum.                                           |            |              |
| 💽 Ustawienia          |     |                              |                     |                        |                |                                                       |            |              |
| 🎢 Wyloguj             |     |                              |                     |                        |                |                                                       |            |              |
| Wyłącz                | 13  |                              | 14                  |                        | 15             |                                                       | 16         |              |
|                       |     |                              |                     |                        | A A 6          |                                                       | <b>a</b> ] | A 21/06/2024 |
|                       |     |                              |                     |                        |                |                                                       |            | 13:28:42     |

Z sekcji Informacje o systemie wybierz zakładkę  $\rightarrow$  Podstawowe: Na środku zostanie wyświetlony model

| System                           | Po                                                        | Podgląd na żywo Kamery Zapis   | AI / Zdarzenie Dysk    | Sieć Konta i dostęp <u>System</u> 🗙     |
|----------------------------------|-----------------------------------------------------------|--------------------------------|------------------------|-----------------------------------------|
| •• Ust. podstawowe               | Podstawowe Status Stan alarmu                             | Status nagrywania Status sieci | Stan dysku             |                                         |
| Ustawienia ogólne<br>Data i czas | Podstawowe                                                |                                |                        |                                         |
| Ustawienia wyjścia               | Nazwa                                                     | Device Name                    |                        |                                         |
| Konserwacja                      | Nr rejestratora                                           | 1                              |                        |                                         |
| Aktualizacja                     | Model                                                     | PX-NVR1682H                    |                        |                                         |
| Kopia zapasowa<br>Profilaktyka   | Format wideo                                              | PAL                            |                        |                                         |
| Informacje o systemie            | Szczegóły                                                 | Pokaż                          |                        |                                         |
| Podstawowe Status                | <ul> <li>Oświadczenie o zachowaniu prywatności</li> </ul> | ci Pokaż                       |                        |                                         |
| Status nagrywania                | Kod bezpieczeństwa                                        | •••••• Odbuduj                 | Przywróć fabryczny kod | Nie ujawniaj nikomu kodu bezpieczeństwa |
|                                  |                                                           |                                |                        |                                         |
|                                  |                                                           |                                |                        |                                         |
|                                  |                                                           |                                |                        |                                         |
|                                  |                                                           |                                |                        |                                         |
|                                  |                                                           |                                |                        |                                         |
|                                  |                                                           |                                |                        |                                         |
|                                  |                                                           |                                |                        |                                         |
|                                  |                                                           |                                |                        |                                         |
|                                  |                                                           |                                |                        |                                         |

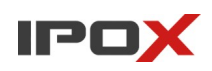

Aby wyświetlić wersje oprogramowania i wersje sprzętową kliknij na przycisk pokaż w wersie Szczegóły:

| System                           |             |                           | Podgląd na żywo  | Kamery  | Zapis    | AI / Zdarzenie  | Dysk    | Sieć | Konta i dostęp | × |
|----------------------------------|-------------|---------------------------|------------------|---------|----------|-----------------|---------|------|----------------|---|
| Ust. podstawowe                  | Podstawowe  | Status Stan alarm         | u Status nagrywa | nia Sta | us sieci | Stan dysku      |         |      |                |   |
| Ustawienia ogólne<br>Data i czas | Podstawo    | we                        |                  |         |          |                 |         |      |                |   |
| Ustawienia wyjścia               | Nazwa       |                           | Device Name      |         |          |                 |         |      |                |   |
| Konserwacja                      | Nr rejestra | atora                     |                  |         |          |                 |         |      |                |   |
| Aktualizacja                     | Model       |                           | PX-NVR1682H      |         |          |                 |         |      |                |   |
| Kopia zapasowa<br>Profilaktyka   | Format wi   | deo                       | PAL              |         |          |                 |         |      |                |   |
| Informacje o systemie            | Szczegóły   | 1                         | Pokaż            |         |          |                 |         |      |                |   |
| Podstawowe   Status              | 🗙 Oświadcz  | enie o zachowaniu prywati | ności Pokaż      |         |          |                 |         |      |                |   |
| Stan alarmu<br>Status nagrywania | Kod bezpi   | eczeństwa                 |                  | ~ (     | Odbuduj  | Przywróć fabryc | zny kod |      |                |   |
|                                  |             |                           |                  |         |          |                 |         |      |                |   |
|                                  |             |                           |                  |         |          |                 |         |      |                |   |
|                                  |             |                           |                  |         |          |                 |         |      |                |   |
|                                  |             |                           |                  |         |          |                 |         |      |                |   |
|                                  |             |                           |                  |         |          |                 |         |      |                |   |
|                                  |             |                           |                  |         |          |                 |         |      |                |   |
|                                  |             |                           |                  |         |          |                 |         |      |                |   |
|                                  |             |                           |                  |         |          |                 |         |      |                |   |
|                                  |             |                           |                  |         |          |                 |         |      |                |   |
|                                  |             |                           |                  |         |          |                 |         |      |                |   |

#### Odczytaj i zapamiętaj wersje oprogramowania.

| $\sim$ |
|--------|
|        |
|        |
|        |
|        |
|        |
|        |
|        |
|        |
|        |
|        |
|        |
|        |
|        |
|        |
|        |
|        |
|        |
|        |
|        |
|        |
|        |

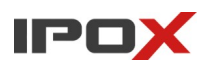

**2.3.** Potrzebne informacje to model, wersja oprogramowania i wersja sprzętowa i data wydania firmware'u.

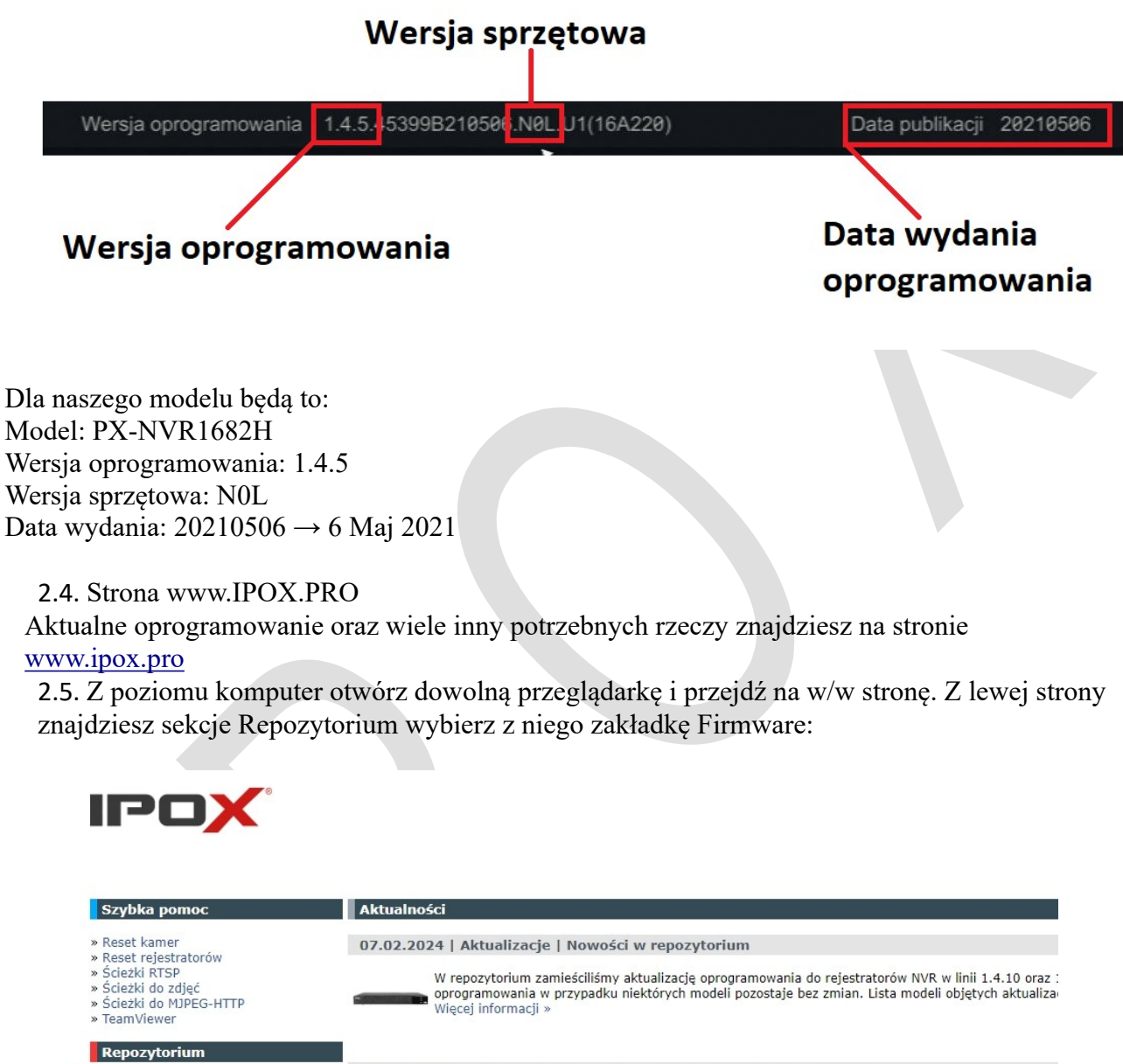

| 1070                             | 18.01.2024   Noty techniczne   Prace serwisowe przy serwerach P2P                                                                                                    |  |  |  |  |
|----------------------------------|----------------------------------------------------------------------------------------------------|--|--|--|--|
| rogramistów<br>kcje<br>dzia<br>y | Dzisiaj przeprowadzane były prace konserwacyjne na serwerach do połączeń P2P. Celem była rozbudo<br>usługa była chwilowo niedostępna. Dziękujemy za wyrozumiałość. W przypadku problemów z dostęper |  |  |  |  |
|                                  | 19.12.2023   Aktualizacje   Nowości w repozytorium                                                                                                    |  |  |  |  |
| autonat.com                      | W repozytorium zamieściliśmy aktualizację oprogramowania do rejestratorów HDR w linii 1.4.0. Główn mechanizmu SMD bezpośrednio przez rejestratory (dla kamer analogowych). Więcej informacji »      |  |  |  |  |

#### 2.6. Przejdź do folderu Rejestratory

IPOX.PRO Android

» Firmv
 » Dla p
 » Instru
 » Narze
 » Porad

P2P
» www.

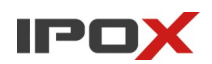

| ~ | ×             | ndex o | f /repozy | prium/Firmwa × +                |  |
|---|---------------|--------|-----------|---------------------------------|--|
| ~ | $\rightarrow$ | C      | â         | ipox.biz/repozytorium/Firmware/ |  |

# Index of /repozytorium/Firmware

| Name                 | Last modified    | Size Description |
|----------------------|------------------|------------------|
| Parent Director      | ry               |                  |
| Kamery/              | 2023-01-03 15:55 | -                |
| <u>Rejestratory/</u> | 2022-12-30 12:46 | 5 -              |

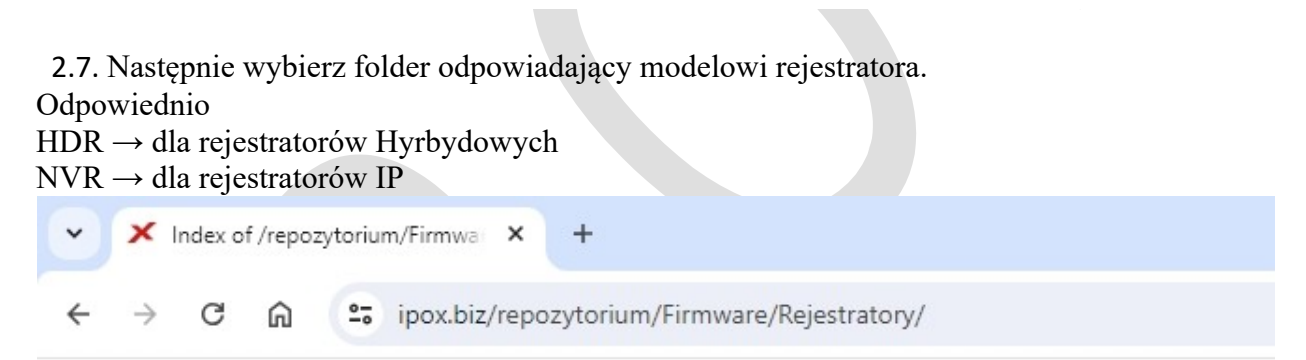

# Index of /repozytorium/Firmware/Rejestratory

| Name          | Last modified    | Size Description |
|---------------|------------------|------------------|
| Parent Direct | tor <u>y</u>     |                  |
| HDR/          | 2022-12-30 15:30 | 5 -              |
| NVR/          | 2023-02-20 13:47 | 7 -              |

W naszym przypadku modelu PX-NVR1682H  $\rightarrow$  wybieramy folder NVR.

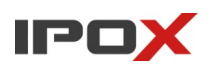

2.8. Następnie, wybierz folder z odpowiadający ilości kanałów w rejestratorze. np. PX-NVR1682H  $\rightarrow$  16

```
✓ X Index of /repozytorium/Firmwa × +
```

```
← → C A ipox.biz/repozytorium/Firmware/Rejestratory/NVR/16/
```

### Index of /repozytorium/Firmware/Rejestratory/NVR/16

|   | Name                        | Last modified    | Size Description |
|---|-----------------------------|------------------|------------------|
|   | Parent Directory            |                  | -                |
|   | PX-NVR1651H_N0J/            | 2023-02-09 16:02 | -                |
|   | <u> PX-NVR1652H-E_N0J/</u>  | 2023-02-09 16:02 | -                |
|   | PX-NVR1652H_N0L/            | 2023-02-09 16:02 | -                |
|   | DX-NVR1682H-16P_N0L/        | 2023-12-19 10:41 | -                |
|   | <u>PX-NVR1682H-A2_N0A/</u>  | 2024-04-05 15:02 | -                |
|   | <u>PX-NVR1682H-F_N0N/</u>   | 2023-12-19 10:42 | -                |
|   | PX-NVR1682H-L2V2_N0W/       | 2024-04-15 12:50 | -                |
|   | <u>PX-NVR1682H-L2_N0A/</u>  | 2024-04-05 15:02 | -                |
|   | <u>PX-NVR1682H-P16_N0L/</u> | 2023-12-19 10:41 | <del>.</del> .   |
| 1 | <u>PX-NVR1682H-P16_N0Z/</u> | 2024-04-11 11:33 |                  |
| I | PX-NVR1682H_N0L/            | 2023-12-19 10:41 | -                |
|   | PX-NVR1684H-F_N0N/          | 2023-12-19 10:42 |                  |
|   | PX-NVR1684H_N0L/            | 2023-12-19 10:41 | -                |
|   | <u>PX-NVR1684H_N0N/</u>     | 2024-04-15 12:40 | -                |

2.9. Odszukaj folder odpowiadając modelowi rejestratora oraz jego wersji sprzętowej.**PX-NVR1682H** oraz wersja **N0L**Wejdź w folder odpowiadający najnowszej wersji:

| Parent Directory |                  | - |
|------------------|------------------|---|
| <u>1.4.1/</u>    | 2023-02-09 16:02 | - |
| <u>1.4.2/</u>    | 2023-02-09 15:59 |   |
| <u>1.4.4/</u>    | 2023-02-09 15:59 | - |
| <u>1.4.5/</u>    | 2023-02-09 15:56 | - |
| <u>1.4.6/</u>    | 2023-02-09 15:48 | - |
| <u>1.4.7/</u>    | 2023-10-16 13:56 | - |
| <u>1.4.10/</u>   | 2024-02-07 10:31 | - |

W tym wypadku jest to wersja 1.4.10

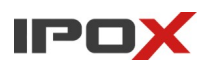

2.10. Pobierz plik aktualizacji, ale zanim zaktualizujesz rejestrator **sprawdź** folder 'Informacje przeczytaj zanim zepsujesz' Znajdziesz tam informacje o minimalnej wersji oprogramowania którą musi posiadać rejestrator aby wgrać wybraną wersje.

Index of /repozytorium/Firmware/Rejestratory/NVR/16/PX-NVR1682H\_N0L/1.4.10

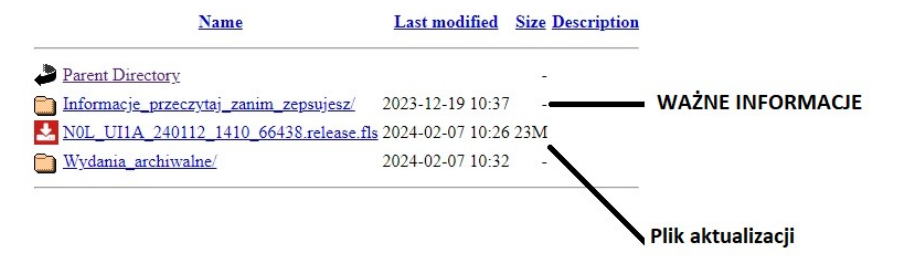

2.11. W naszym wypadku notatka zawiera informacje aby minimalna wersja oprogramowania aktualizowanego urządzenia była wersją 1.4.7. Nasz model ma wersje 1.4.5, więc nie spełnia tego zapisu, aby od razu zaktualizować go do wersji najnowszej na ten moment 1.4.10.

| Ważne informacje                                                                                                    |  |  |
|----------------------------------------------------------------------------------------------------|--|--|
| Przed aktualizacją sprawdź wersję oprogramowania w swoim rejestratorze.<br>Minimalna wersja oprogramowania zainstalowana w urządzeniu: 1.4.7 |  |  |
| Informacje o wydaniu                                                                                                    |  |  |
| Lista zmian                                                                                                    |  |  |
| « Wróć do listy plików                                                                                                    |  |  |
|                                                                                                    |  |  |
|                                                                                                    |  |  |

2.12. Wracamy do listy plików, klikamy zakładkę "Parent Directory" co przeniesie nas do folderu wyżej, z listy wersji wybierz wersie 1.4.7.

Index of /repozytorium/Firmware/Rejestratory/NVR/16/PX-NVR1682H\_N0L/1.4.7

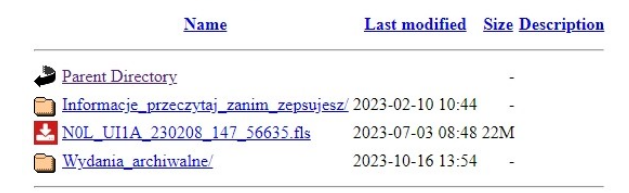

2.13. Pobierz plik aktualizacji wersji 1.4.7 i również otwórz folder "Informacje zanim...".

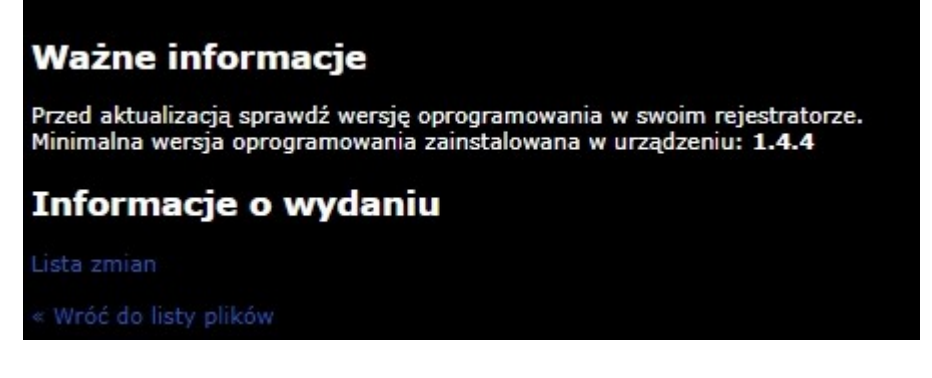

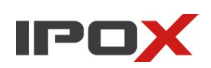

2.14. Notatka informuje o minimalnej wersji urządzenia: 1.4.4.

Rejestrator który posiadamy ma aktualnie wersje 1.4.5. Jest to wersja wyższa niż ta z notatki, a więc bez problemu możemy zacząć aktualizacje w dwóch etapach

a. 1.4.5 aktualizacja do wersji 1.4.7

b. 1.4.7 aktualizacja do wersji 1.4.10

2.15. Pobrane pliki oprogramowania opisane są w następujący sposób:

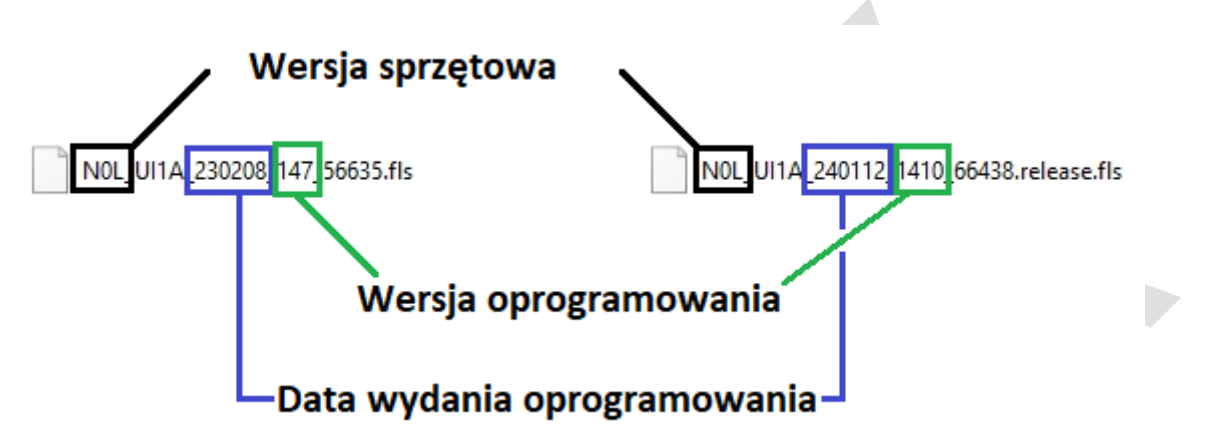

2.16. Zawsze zanim zaczniemy aktualizacje numer 2, warto sprawdzić czy pierwszy etap aktualizacji się powiódł i rejestrator rzeczywiście posiada odpowiednią wersje. Jeśli wersja oprogramowania w rejestratorze jest taka sama jak wersja na stronie ipox.pro warto dodatkowo sprawdzić czy data wydania tego oprogramowania na stronie nie jest nowsza. Wtedy również warto przeprowadzić aktualizacje rejestratora.

2.17. Aktualizacja rejestratora:

2.18. Na komputerze skopiuj pierwszy plik z wersją 1.4.7 do głównego katalogu pendrive (Pendrive musi być sformatowany w systemie plików FAT32  $\rightarrow$  w innym wypadku nie zostanie wykryty w menu rejestratora!)

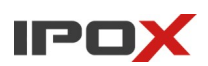

2.19. Zaloguj się do rejestratora i przejdź do menu aktualizacji:

| Wiena · Obtawienna · Dystein · / iktuanizaeja. |
|------------------------------------------------|
|------------------------------------------------|

| System                           |                               |                     | Podgląd na    | i żywo Kamery          | Zapis          | AI / Zdarzenie  | Dysk | Sieć | Konta i dostęp | × |
|----------------------------------|-------------------------------|---------------------|---------------|------------------------|----------------|-----------------|------|------|----------------|---|
| Ust. podstawowe                  | Pokaż log Ust. fabr           | yczne <u>Aktu</u>   | alizacia K    | opia zapasowa          | Profilaktyka   |                 |      |      |                |   |
| Ustawienia ogólne<br>Data i czas | Nazwa ExternalStorage1-0      | 5FA-C438            |               |                        |                | ✓ Odśwież       |      |      |                |   |
| Ustawienia wyjścia               |                               |                     |               |                        |                |                 |      |      |                |   |
| X Konserwacia                    | System Volume Informati       |                     | Katalog       | 13/06/2024 1           | ť              | 1               |      |      |                |   |
| Pokaż log   Ust. fabryczne       | N0L_UI1A_230208_147           | 22.32 MB            | Plik          | 21/06/2024 1           | î              | Ì               |      |      |                |   |
| Aktualizacja >                   |                               |                     |               |                        |                |                 |      |      |                |   |
| Kopia zapasowa                   |                               |                     |               |                        |                |                 |      |      |                |   |
| Profilaktyka                     |                               |                     |               |                        |                |                 |      |      |                |   |
| Informacje o systemie            |                               |                     |               |                        |                |                 |      |      |                |   |
| Podstawowe Status                |                               |                     |               |                        |                |                 |      |      |                |   |
| Status nanowania                 |                               |                     |               |                        |                |                 |      |      |                |   |
|                                  |                               |                     |               |                        |                |                 |      |      |                | × |
|                                  |                               |                     |               |                        |                |                 |      |      |                |   |
|                                  |                               |                     |               |                        |                |                 |      |      |                |   |
|                                  |                               |                     |               |                        |                |                 |      |      |                |   |
|                                  |                               |                     |               |                        |                |                 |      |      |                |   |
|                                  |                               |                     |               |                        |                |                 |      |      |                |   |
|                                  |                               |                     |               |                        |                |                 |      |      |                |   |
|                                  |                               |                     |               |                        |                |                 |      |      |                |   |
|                                  |                               |                     |               |                        |                |                 |      |      |                |   |
|                                  |                               |                     |               |                        |                |                 |      |      |                |   |
|                                  | Informacja: Aktualizacja zajn | nie kilka minut. Po | o zakończonej | aktualizacji system zo | ostanie ponown | ie uruchomiony. |      |      |                |   |
|                                  |                               |                     |               |                        |                | Aktualizacja    |      |      |                |   |

W polu nazwa pojawi się podpięty Pendrive opisany nazwą zbliżoną do: ExternalStorage1\_xxxx-xxx.

W polu poniżej powinny pojawić się pliki i foldery zapisane na nim.

Wybierz plik aktualizacji i kliknij przycisk aktualizuj na dole strony.

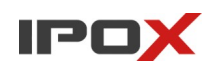

2.20. Wprowadzenie loginu i hasła użytkownika mającego uprawnienia administratora spowoduje rozpoczęcie procesu aktualizacji.

| Uwierzytelnianie   | e uprawnień administratora              | × |  |
|--------------------|-----------------------------------------|---|--|
| Użytkownik         | Wprowadź nazwe użytkownika              |   |  |
| Hasło              | Wprowadź hasło                          |   |  |
|                    | Wyświetl hasło                          |   |  |
| Po zakończeniu akt | ualizacji system uruchomi się ponownie. |   |  |
|                    | OK Anuluj                               |   |  |

2.21. Ekran rejestratora wyświetli odpowiednio komunikaty na czarnym tle: a. Przygotowanie do aktualizacji ...

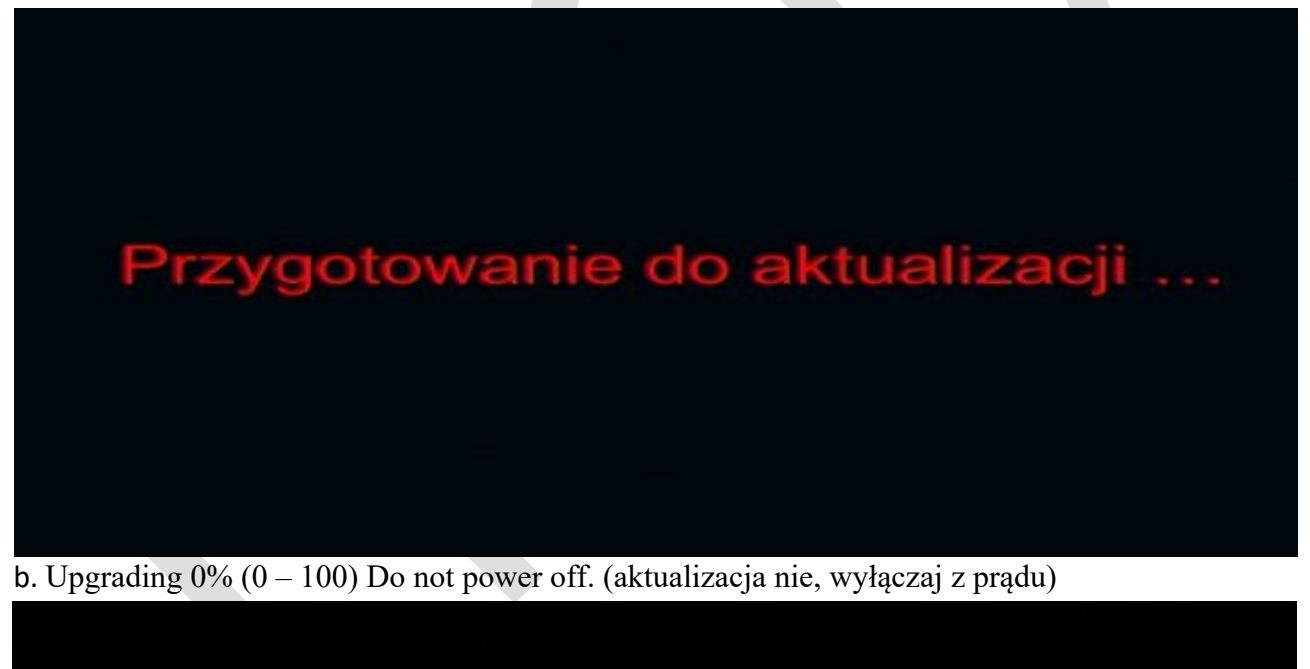

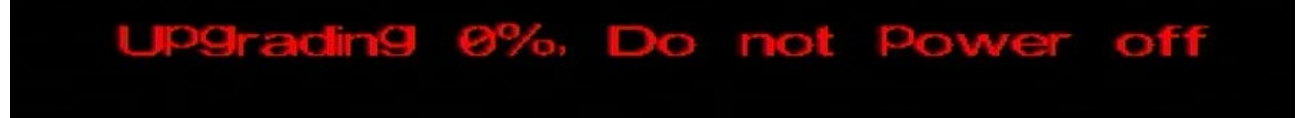

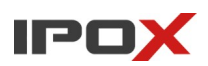

c. Upgrade successful. Rebooting. (aktualizacja pomyślna, ponowne uruchamianie)

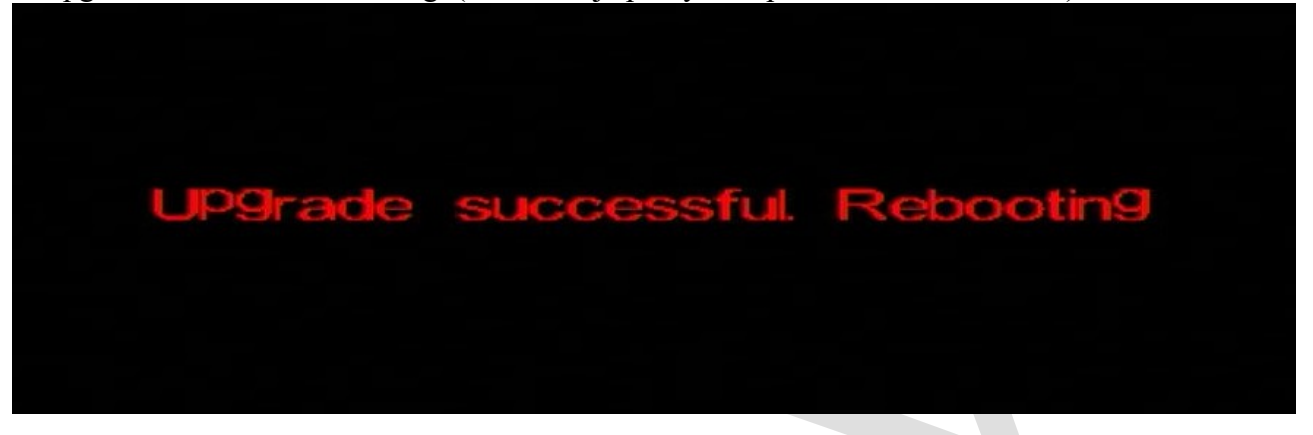

Aktualizacja powinna trwać od 5 do maksymalnie 15min, a rejestrator wykona kilka restartów. Nie wolno w czasie tego procesu wyłączać urządzenia z prądu, gdyż spowoduje to jego uszkodzenia. A rejestrator po prawidłowo ukończonym procesie automatycznie się uruchomi.

2.22. Po jego uruchomieniu zaloguj się i sprawdź czy wybrana przez Ciebie aktualizacja jest w urządzeniu.

|   |                      |              |                       |                  |              |                        |             | Kamery Y               |
|---|----------------------|--------------|-----------------------|------------------|--------------|------------------------|-------------|------------------------|
|   |                      |              |                       |                  |              |                        | +           |                        |
| P | odstawowe Status S   | tan alarmu   | Status nagrywania     | Status sieci     | Stan dysku   | Status kopii zapasowej | Użytkownicy |                        |
|   |                      |              |                       |                  |              |                        |             |                        |
|   | Nazwa                | Device Na    | ime                   |                  |              |                        |             |                        |
|   | Nr rejestratora      |              |                       |                  |              |                        |             |                        |
|   | Model                | PX-NVR1      | 682H                  |                  |              |                        |             |                        |
|   | Format wideo         | PAL          |                       |                  |              | _                      |             |                        |
|   | Wersja oprogramowani | a 1.4.7.5663 | 35B230208.N0L.U1(16A2 | 20) Data publika | cji 20230208 |                        |             |                        |
|   |                      |              |                       |                  |              | _                      |             |                        |
|   |                      |              |                       |                  |              |                        |             |                        |
|   |                      |              |                       |                  |              |                        |             |                        |
|   |                      |              |                       |                  |              |                        |             |                        |
|   |                      |              |                       |                  |              |                        |             |                        |
|   |                      |              |                       |                  |              |                        |             |                        |
|   |                      |              |                       |                  |              | ×                      |             |                        |
|   |                      |              |                       |                  |              |                        |             |                        |
|   |                      |              |                       |                  |              |                        |             |                        |
|   |                      |              |                       |                  |              |                        |             |                        |
|   |                      |              |                       |                  |              |                        |             |                        |
|   |                      |              |                       |                  |              |                        |             |                        |
|   |                      |              | _                     |                  |              |                        |             |                        |
|   |                      |              |                       | Zamknij          |              |                        |             |                        |
|   |                      | OSD OSD      |                       |                  |              | 2 📮 🗋 📢                |             | 21/06/2024<br>14:31:47 |

2.23. W takim sam sposób zaktualizuj rejestrator drugim plikiem z wersją 1.4.10. Przy wgrywaniu pliku aktualizacji z drugiego etapu usuń pliki z poprzedniej aktualizacji. (po prawidłowej aktualizacji rejestrator tworzy plik skipupgrade – jego należy też usunąć)

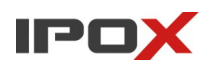

3. Aktualizacja przez program NVMS 2.0 Lite → Sposób wymaga zamontowanego dysku w rejestratorze.

Dodaj rejestrator do programu. Instrukcja instalacji i dodawania urządzenia w linku poniżej → Link do instrukcji

3.1. Z menu głównego wybierz kafelek Zarządzanie zasobami → Urządzenia kodujące. Przysuń dolny suwak tak aby odczytać informacje o modelu i wersji opgoramowania.

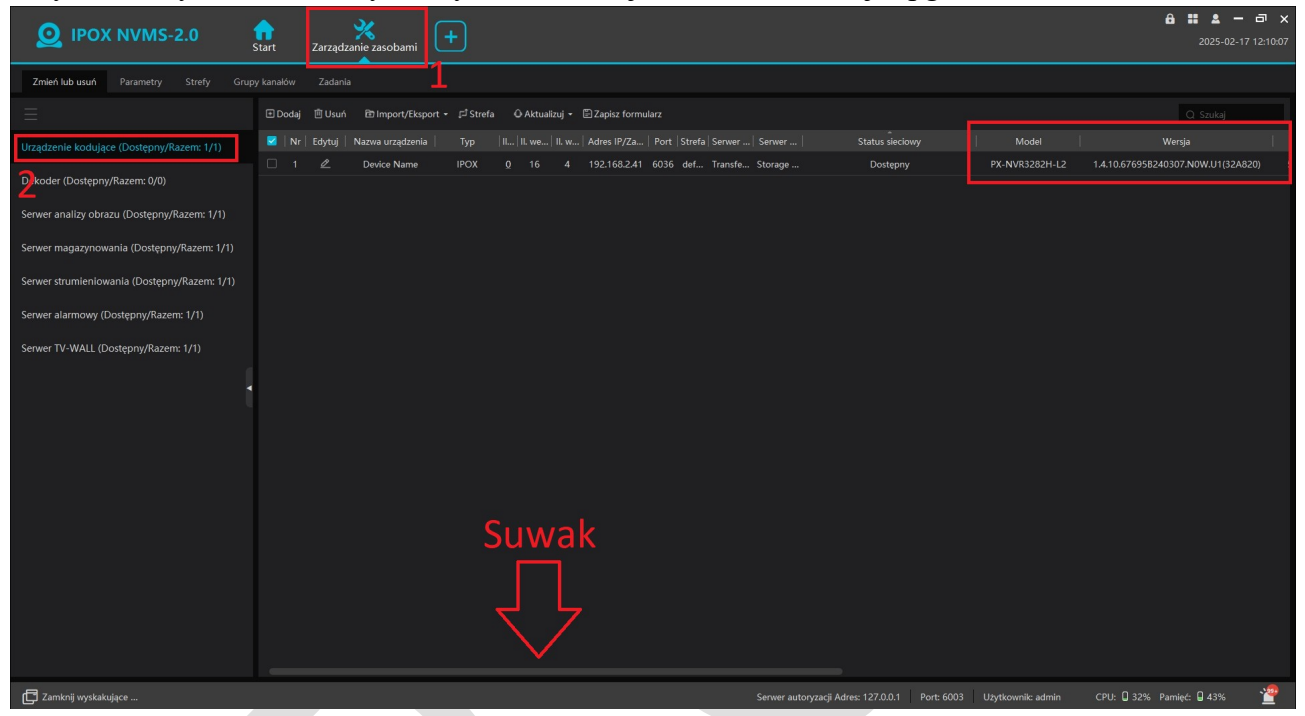

Potrzebne informacje to model, wersja oprogramowania i wersja sprzętowa i data wydania firmware'u.

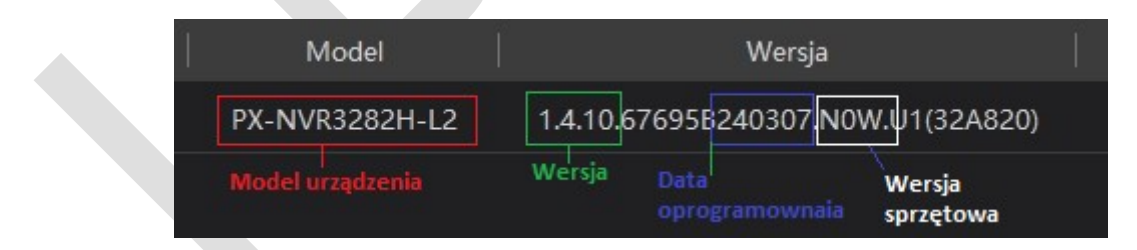

Dla naszego modelu będą to: Model: PX-NVR3282H-L2 Wersja oprogramowania: 1.4.10 Wersja sprzętowa: N0W Data wydania: 20240307 → 7 Marzec 2024

#### 3.2. Strona www.IPOX.PRO

Aktualne oprogramowanie oraz wiele inny potrzebnych rzeczy znajdziesz na stronie <u>www.ipox.pro</u>

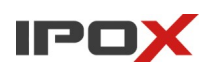

**3.3**. Z poziomu komputer otwórz dowolną przeglądarkę i przejdź na w/w stronę. Z lewej strony znajdziesz sekcje Repozytorium wybierz z niego zakładkę Firmware:

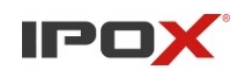

| Szybka pomoc                                                                                                    | Aktualności                                                                                                    |  |  |  |  |
|----------------------------------------------------------------------------------------------------|----------------------------------------------------------------------------------------------------|--|--|--|--|
| <ul> <li>» Reset kamer</li> <li>» Reset rejestratorów</li> <li>» Ścieżki RTSP</li> <li>» Ścieżki do zdjęć</li> <li>» Ścieżki do MJPEG-HTTP</li> <li>» TeamViewer</li> </ul> | 07.02.2024   Aktualizacje   Nowości w repozytorium<br>W repozytorium zamieściliśmy aktualizację oprogramowania do rejestratorów NVR w linii 1.4.10 oraz :<br>oprogramowania w przypadku niektórych modeli pozostaje bez zmian. Lista modeli objętych aktualiza-<br>Więcej informacji » |  |  |  |  |
| Repozytorium<br>» Firmware<br>ogragomnie<br>» Dla programistów<br>» Instrukcje<br>» Narzędzia<br>» Porady                                                                   | 18.01.2024   Noty techniczne   Prace serwisowe przy serwerach P2P         Dzisiaj przeprowadzane były prace konserwacyjne na serwerach do połączeń P2P. Celem była rozbudor usługa była chwilowo niedostępna. Dziękujemy za wyrozumiałość. W przypadku problemów z dostępen            |  |  |  |  |
| Р2Р                                                                                                    | 19.12.2023   Aktualizacje   Nowości w repozytorium                                                                                                    |  |  |  |  |
| » www.autonat.com IPOX.PRO Android                                                                                                    | W repozytorium zamieściliśmy aktualizację oprogramowania do rejestratorów HDR w linii 1.4.0. Główn mechanizmu SMD bezpośrednio przez rejestratory (dla kamer analogowych). Więcej informacji »                                                                                         |  |  |  |  |
| 3.4. Przejdź do folderu Reje                                                                                                    | estratory                                                                                                    |  |  |  |  |
| <ul> <li>Index of /repozytorium/</li> </ul>                                                                                                    | Firmwal × +                                                                                                    |  |  |  |  |
| ← → C @ 5 ij                                                                                                    | pox.biz/repozytorium/Firmware/                                                                                                    |  |  |  |  |

# Index of /repozytorium/Firmware

| Name                 | Last modified    | Size Description |
|----------------------|------------------|------------------|
| Parent Directo       | ry               |                  |
| Kamery/              | 2023-01-03 15:55 | -                |
| <u>Rejestratory/</u> | 2022-12-30 12:46 | -                |

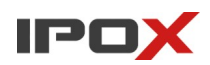

3.5. Następnie wybierz folder odpowiadający modelowi rejestratora.

Odpowiednio

HDR  $\rightarrow$  dla rejestratorów Hybrydowych

 $NVR \rightarrow dla rejestratorów IP$ 

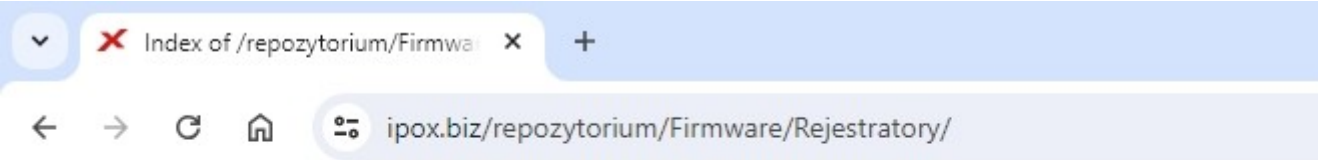

# Index of /repozytorium/Firmware/Rejestratory

| Name          | Last modified    | Size Description |
|---------------|------------------|------------------|
| Parent Direct | <u>ory</u>       |                  |
| HDR/          | 2022-12-30 15:36 | 5 -              |
| <u>NVR/</u>   | 2023-02-20 13:47 | 7 -              |

W naszym przypadku modelu PX-NVR3282H-L2  $\rightarrow$  wybieramy folder NVR.

3.6. Następnie, wybierz folder z odpowiadający ilości kanałów w rejestratorze. np. PX-NVR3282H-L2  $\rightarrow$  32

# Index of /repozytorium/Firm

| Name             | Last modified    | Size Description |
|------------------|------------------|------------------|
| Parent Directory | ý.               | 2                |
| <u>04/</u>       | 2024-02-07 08:55 | -                |
| 08/              | 2024-04-05 14:54 | -                |
| <u>16/</u>       | 2025-02-11 15:22 |                  |
| <u>32/</u>       | 2024-10-21 13:46 |                  |
| <u>04/</u>       | 2023-12-19 10:45 | -                |
| <u>128/</u>      | 2024-04-15 12:50 | -                |

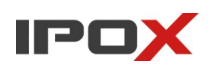

| Parent Directory             |                  | - |  |
|------------------------------|------------------|---|--|
| PX-NVR3252H-F_N4L/           | 2024-02-20 09:11 | - |  |
| PX-NVR3252H_NOL/             | 2023-02-09 16:02 | - |  |
| <b>PX-NVR3254H-16P_N0</b> I/ | 2023-02-09 16:02 | 2 |  |
| PX-NVR3254H_N0L/             | 2023-02-09 16:02 | - |  |
| PX-NVR3258H_N0I/             | 2023-02-09 16:02 |   |  |
| PX-NVR3282H-A2_NOR/          | 2024-08-19 13:32 | - |  |
| PX-NVR3282H-E_N0L/           | 2024-08-19 13:22 | - |  |
| <u>PX-NVR3282H-F_N4I/</u>    | 2024-10-21 13:40 | - |  |
| PX-NVR3282H-L2_NOW/          | 2024-10-21 13:48 | - |  |
| PX-NVR3282H_N41/             | 2024-10-21 13:41 |   |  |
| PX-NVR3284H-A2_N0R/          | 2024-08-19 13:33 | - |  |
| DX-NVR3284H-F-16P_N4I        | 2024-10-21 13:42 | - |  |
| <u>PX-NVR3284H-F_N4I/</u>    | 2024-10-21 13:42 | - |  |

3.7. Odszukaj folder odpowiadając modelowi rejestratora oraz jego wersji sprzętowej.**PX-NVR3282H-L2** oraz wersja **N0W**Wejdź w folder odpowiadający najnowszej wersji:

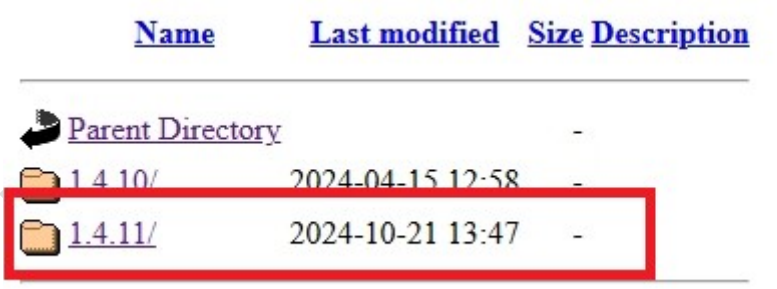

W tym wypadku jest to wersja 1.4.11

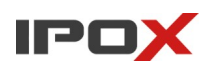

**3.8.** Pobierz plik aktualizacji, ale zanim zaktualizujesz rejestrator **sprawdź** folder 'Informacje przeczytaj zanim zepsujesz' Znajdziesz tam informacje o minimalnej wersji oprogramowania którą musi posiadać rejestrator aby wgrać wybraną wersje.

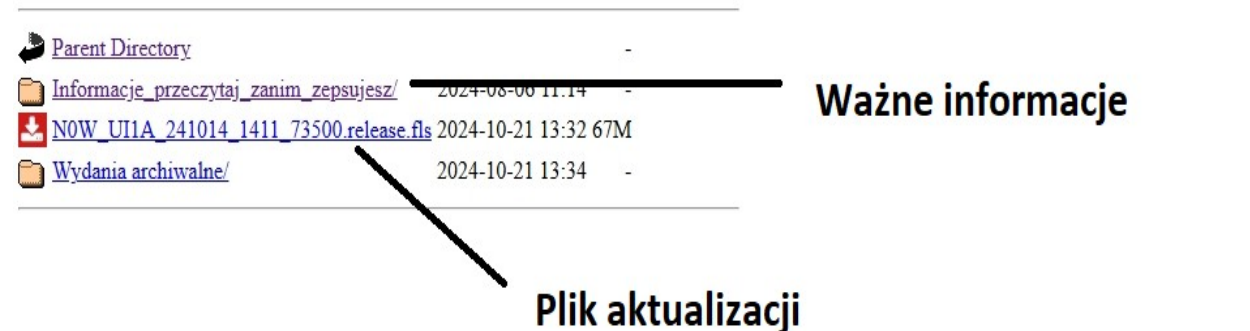

3.9. W naszym wypadku notatka zawiera informacje aby minimalna wersja oprogramowania aktualizowanego urządzenia była wersją 1.4.10. Nasz model ma właśnie taką wersje, więc bez problemu możemy go zaktualizować oprogramowaniem wersji 1.4.11.

#### Ważne informacje

Przed aktualizacją sprawdź wersję oprogramowania w swoim rejestratorze. Minimalna wersja oprogramowania zainstalowana w urządzeniu: 1.4.10

#### Informacje o wydaniu

Lista zmian

« Wróć do listy plików

3.10. Jeżeli twój rejestrator posiada starszą wersję niż ta którą jest opisana w informacjach zaktualizuj go używając odpowiednich wersji w zależności o opisu.3.11. Opis nazwy firwmar'u.

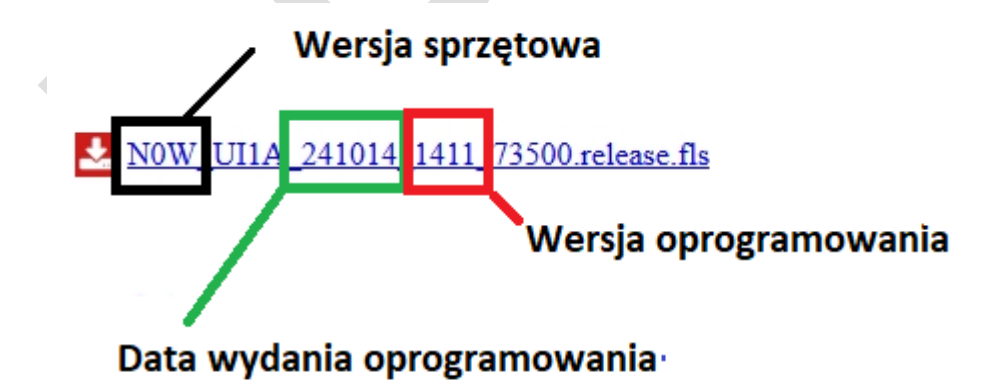

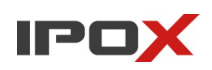

#### 3.12. Aktualizacja rejestratora:

W programie NVMS 2.0 w zarządzaniu zasobami, zaznacz urządzenie na liście, a następnie z menu Aktualizuj  $\rightarrow$  Wybierz opcje Aktualizacja w tle NVR/DVR

| <b>O</b> IPOX NVMS-2.0                       | <b>f</b><br>Start Zarza | dzanie zasobami     | +                                        |                                               |          |                | 🔒 🏭 💄 🗕 🖻<br>2025-02-17 12         |
|----------------------------------------------|-------------------------|---------------------|------------------------------------------|-----------------------------------------------|----------|----------------|------------------------------------|
| Zmień lub usuń Parametry Strefy Gru          | py kanałów Zad          | anla                |                                          |                                               |          |                |                                    |
| Ξ                                            | 🗉 Dodaj 📋 Us            | uń 🖻 Import/Eksport | • ⊏ <sup>‡</sup> Strefa 🛛 O Aktualizuj • | 🗄 Zapisz formularz                            |          |                |                                    |
| Urządzenie kodujące (Dostępny/Razem: 1/1)    | 🗾   Nr   Edytu          |                     |                                          | Adres IP/Za   Port   Strefa   Serwer   Serwer |          |                |                                    |
|                                              | □ 1 🖉                   | Device Name         | IPOX <u>0</u> 16 4                       | 192.168.2.41 6036 def Transfe Storage         | Dostępny | PX-NVR3282H-L2 | 1.4.10.67695B240307.N0W.U1(32A820) |
| Dekoder (Dostępny/Razem: 0/0)                | 1                       |                     |                                          |                                               |          |                |                                    |
| Serwer analizy obrazu (Dostępny/Razem: 1/1)  |                         |                     |                                          |                                               |          |                |                                    |
| Serwer magazynowania (Dostępny/Razem: 1/1)   |                         |                     |                                          |                                               |          |                |                                    |
| Serwer strumieniowania (Dostępny/Razem: 1/1) |                         |                     |                                          |                                               |          |                |                                    |
| Serwer alarmowy (Dostępny/Razem: 1/1)        |                         |                     |                                          |                                               |          |                |                                    |
| Serwer TV-WALL (Dostępny/Razem: 1/1)         |                         |                     |                                          |                                               |          |                |                                    |
|                                              | 4                       |                     |                                          |                                               |          |                |                                    |
|                                              |                         |                     |                                          |                                               |          |                |                                    |

| O IPOX NVMS-2.0                             | <b>f</b><br>Start | Zarządz | anie zasobami    | +                     |                                 |              |               |             |                | <b>읍 ∷ ≗ − ਰ</b><br>2025-02-17 12: |
|---------------------------------------------|-------------------|---------|------------------|-----------------------|---------------------------------|--------------|---------------|-------------|----------------|------------------------------------|
| Zmień lub usuń Parametry Strefy Gru         |                   |         |                  |                       |                                 |              |               |             |                |                                    |
|                                             | 🗄 Dodaj           |         | Import/Eksport - | ⊊ <sup>1</sup> Strefa | 🗘 Aktualizuj 👻 🖻 Zapisz formula |              |               |             |                | Q Szukaj                           |
| Urzadzenie kodujące (Dostępny/Razem; 1/1)   | 🗹   Nr            |         |                  |                       | Aktualizacja kamer w tle        | ort   Strefa |               |             |                | Wersja                             |
|                                             | 2 1               |         | Device Name      | IPOX                  | Aktualizacja w tle NVR/DVR      | )36 def      | Transfe Stora | ge Dostępny | PX-NVR3282H-L2 | 1.4.10.67695B240307.N0W.U1(32A820) |
| Dekoder (Dostępny/Razem: 0/0)               |                   |         |                  |                       |                                 | 3            |               |             |                |                                    |
| Serwer analizy obrazu (Dostępny/Razem: 1/1) |                   |         |                  |                       |                                 |              |               |             |                |                                    |
| Serwer magazynowania (Dostępny/Razem: 1/1)  |                   |         |                  |                       |                                 |              |               |             |                |                                    |

3.13. W wyświetlonym okienku używając przycisku folderu wskaż plik z pobraną wcześniej aktualizacją i zatwierdź ją klikając "Aktualizuj"

|            | Aktualizacja w tle NVR/DVR |                    |                |                                    |                   |  |  |  |  |  |
|------------|----------------------------|--------------------|----------------|------------------------------------|-------------------|--|--|--|--|--|
| Nr seryjny | Nazwa urządze              | Adres IP           | Model          | Wersja                             | Stan aktualizacji |  |  |  |  |  |
|            | Device Name                | 192.168.2.41       | PX-NVR3282H-L2 | 1.4.10.67695B240307.N0W.U1(32A820) |                   |  |  |  |  |  |
|            |                            |                    |                |                                    |                   |  |  |  |  |  |
|            |                            |                    |                |                                    |                   |  |  |  |  |  |
|            |                            |                    |                |                                    |                   |  |  |  |  |  |
|            |                            |                    |                |                                    |                   |  |  |  |  |  |
|            |                            |                    |                |                                    |                   |  |  |  |  |  |
|            |                            |                    |                |                                    |                   |  |  |  |  |  |
|            |                            |                    |                |                                    |                   |  |  |  |  |  |
|            |                            |                    | 1              |                                    | 2                 |  |  |  |  |  |
| Wybierz pl | k 0W_UI1A_24101            | 4_1411_73500.relea | ise. Is 💼      |                                    | Aktualizuj Anuluj |  |  |  |  |  |

3.14. W kolumnie stan aktualizacji zobaczysz jej aktualny etap. Aktualizacja powinna trwać od 5 do maksymalnie 15min, a rejestrator wykona restart. Nie wolno w czasie tego procesu wyłączać urządzenia z prądu, gdyż spowoduje to jego uszkodzenia. A rejestrator po prawidłowo ukończonym procesie automatycznie się uruchomi. Zobaczysz to tym samym w programie. Po aktualizacji warto sprawdzić czy aktualizacja się powiodła.

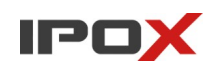

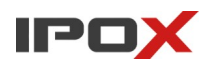

4. Aktualizacja przez serwis <u>www.autonat.com</u> (wymagany zamontowany dysk w rejestratorze) Proces jest dokładnie taki sam jest przez przeglądarkę ze sposobu 1 tej instrukcji, z tą różnicą że do zalogowania się do rejestratora zamiast jego adresu IP używamy ogólnodostępnej strony <u>www.autonat.com</u> i funkcji P2P (NAT) rejestratora. (funkcja P2P (NAT) musi być wcześniej skonfigurowana)

Strona wygląda bardzo podobnie do interfejsu www rejestratora z dodatkowym polem do wpisania numery seryjnego.

| ✓ ③ autonat.com × +                                                                                       |               |   |                          |        | -   | o ×      |
|----------------------------------------------------------------------------------------------------|---------------|---|--------------------------|--------|-----|----------|
| $\leftrightarrow$ $\rightarrow$ C $\widehat{m}$ $\stackrel{\mathfrak{s}_{\mathfrak{s}}}{\to}$ autonat.com |               |   |                          | @u 1   | ₹ 🕹 | <b>1</b> |
|                                                                                                    |               |   |                          | Polski |     | ~        |
|                                                                                                    |               |   |                          |        |     |          |
|                                                                                                    |               |   |                          |        |     |          |
|                                                                                                    |               |   |                          |        |     |          |
|                                                                                                    |               |   |                          |        |     |          |
|                                                                                                    |               |   |                          |        |     |          |
|                                                                                                    |               |   |                          |        |     |          |
|                                                                                                    |               |   | Numer seryjny urządzenia |        |     |          |
|                                                                                                    |               | 1 | admin                    |        |     |          |
|                                                                                                    | in the second |   |                          |        |     |          |
|                                                                                                    |               |   | ••••••                   |        |     |          |
|                                                                                                    |               |   |                          |        |     |          |
|                                                                                                    |               |   |                          |        |     |          |
|                                                                                                    |               |   |                          |        |     |          |
|                                                                                                    |               |   |                          |        |     |          |

Wpisz numer seryjny P2P (NAT) ze swojego urządzenia. Uzupełnij login i hasło. Zostaniesz poproszony o zainstalowanie dwóch wtyczek. Są one konieczne do zalogowania i procesu aktualizacji urządzenia.

Dla nowych urządzeń NVR z wersją 1.4.7 i HDR z wersją 1.3.6 wzwyż obsługiwana jest dowolna przeglądarka, dla urządzeń posiadających wcześniejszą wersje oprogramowania będzie konieczne użycie przeglądarki Internet Explorer lub jej emulacji w przeglądarce EDGE. Przeglądarką po wpisaniu danych wyświetli stosowny komunikat jeżeli użyjesz nieodpowiedniej.